# 7 数据和函数的可视化

# 7.1 引导

# 7.1.1 离散数据和离散函数的可视化

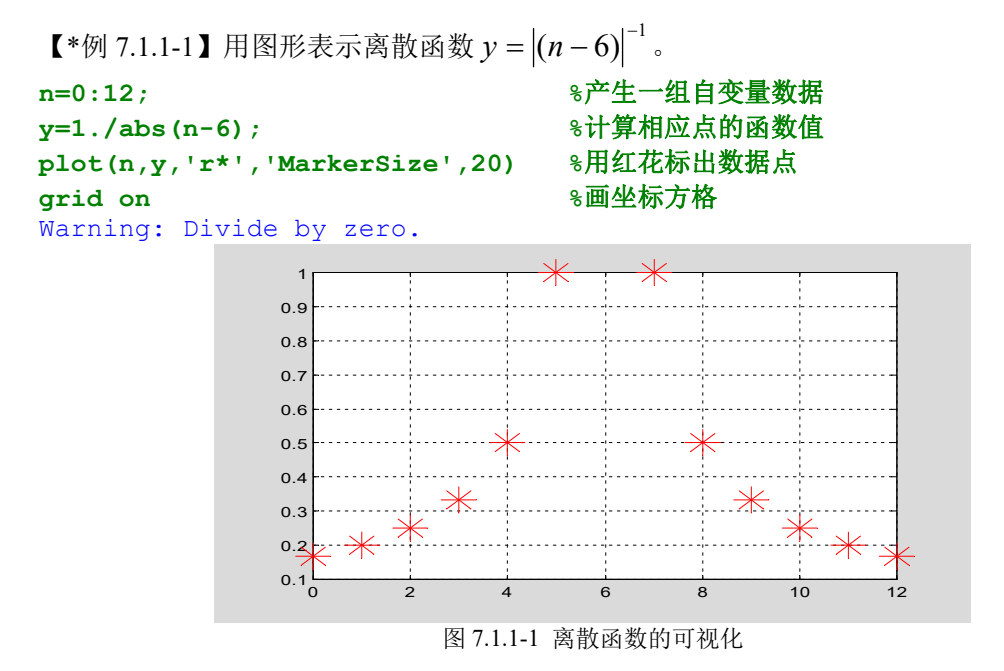

# 7.1.2 连续函数的可视化

```
【*例 7.1.2-1】用图形表示连续调制波形 y = sin(t) sin(9t)。
t1=(0:11)/11*pi; % <1>
y1=sin(t1).*sin(9*t1);
t2=(0:100)/100*pi; % <3>
y2=sin(t2).*sin(9*t2);
subplot(2,2,1),plot(t1,y1,'r.'),axis([0,pi,-1,1]),title('子图 (1)')
subplot(2,2,2),plot(t2,y2,'r.'),axis([0,pi,-1,1]),title('子图 (2)')
subplot(2,2,3),plot(t1,y1,t1,y1,'r.')
axis([0,pi,-1,1]),title('子图 (3)')
subplot(2,2,4),plot(t2,y2)
axis([0,pi,-1,1]),title('子图 (4)')
```

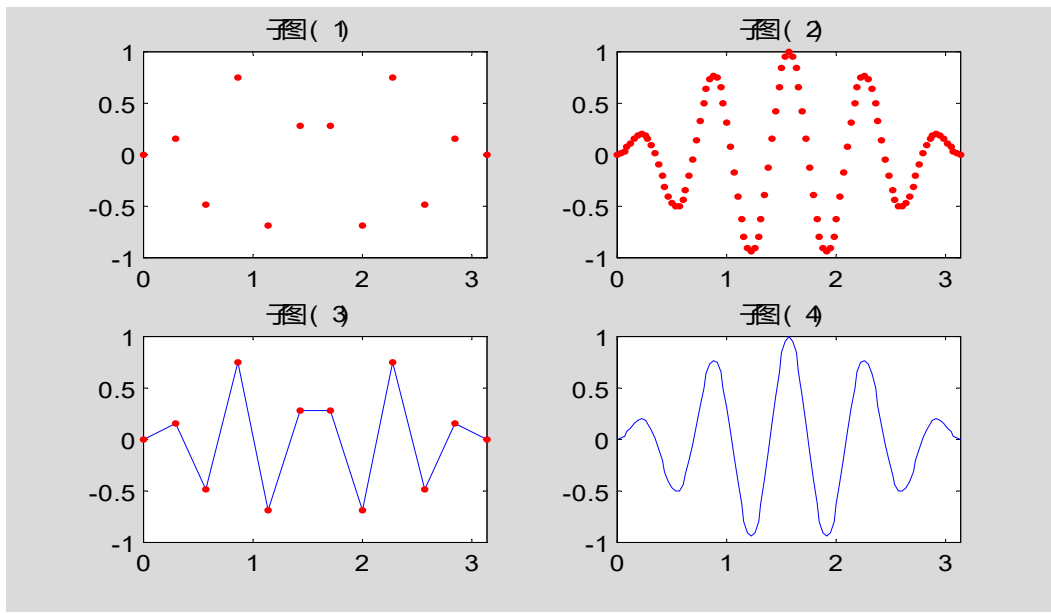

图 7.1.2-1 连续函数的图形表现方法

- 7.1.3 可视化的一般步骤
- 7.1.3.1 绘制二维图形的一般步骤

7.1.3.2 绘制三维图形的一般步骤

# 7.2 二维曲线绘图的基本操作

# 7.2.1 plot 的基本调用格式

【\*例 7.2.1-1】简单例题,比较方便的试验指令。 t=(0:pi/50:2\*pi)';k=0.4:0.1:1;Y=cos(t)\*k;plot(t,Y)

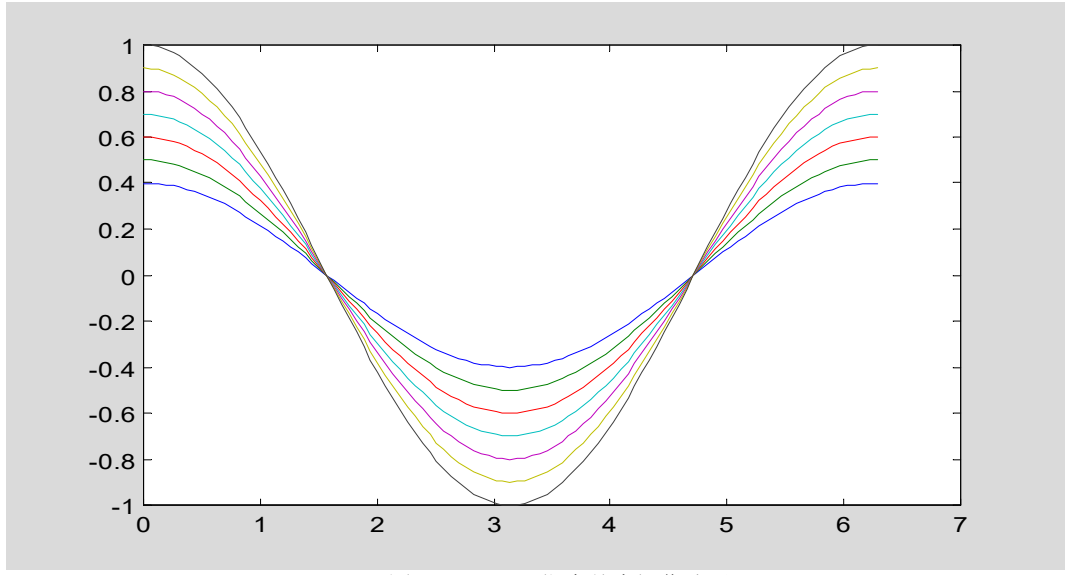

图 7.2.1-1 plot 指令基本操作演示

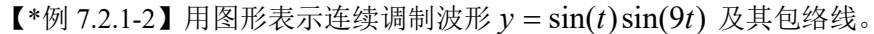

t=(0:pi/100:pi)'; %长度为 101 的时间采样列向量 <1> y1=sin(t)\*[1,-1]; %包络线函数值,是(101x2)的矩阵 <2> %长度为101的调制波列向量 y2=sin(t).\*sin(9\*t); <3> t3=pi\*(0:9)/9; 응 <4> y3=sin(t3).\*sin(9\*t3);plot(t,y1,'r:',t,y2,'b',t3,y3,'bo') 응 <5> 8控制轴的范围 axis([0,pi,-1,1]) <6> 1 0.8 0.6 0.4 0.2 0 -0.2 -0.4 -0.6 -0.8 -1└ 0 0.5 2.5 1 1.5 2 3 图 7.2.1-2

【\*例 7.2.1-3】用复数矩阵形式画 Lissajous 图形。(在模拟信号时代, Lissajous 图形常用来测量信号的频率。)

| t=linspace(0,2*pi,80)';                               |    |     | ଚ       | <1>   |
|-------------------------------------------------------|----|-----|---------|-------|
| $X = [\cos(t), \cos(2*t), \cos(3*t)] + i*\sin(t)*[1,$ | 1, | 1]; | %(80x3) | 的复数矩阵 |
| plot(X)                                               |    |     | 8       | <3>   |

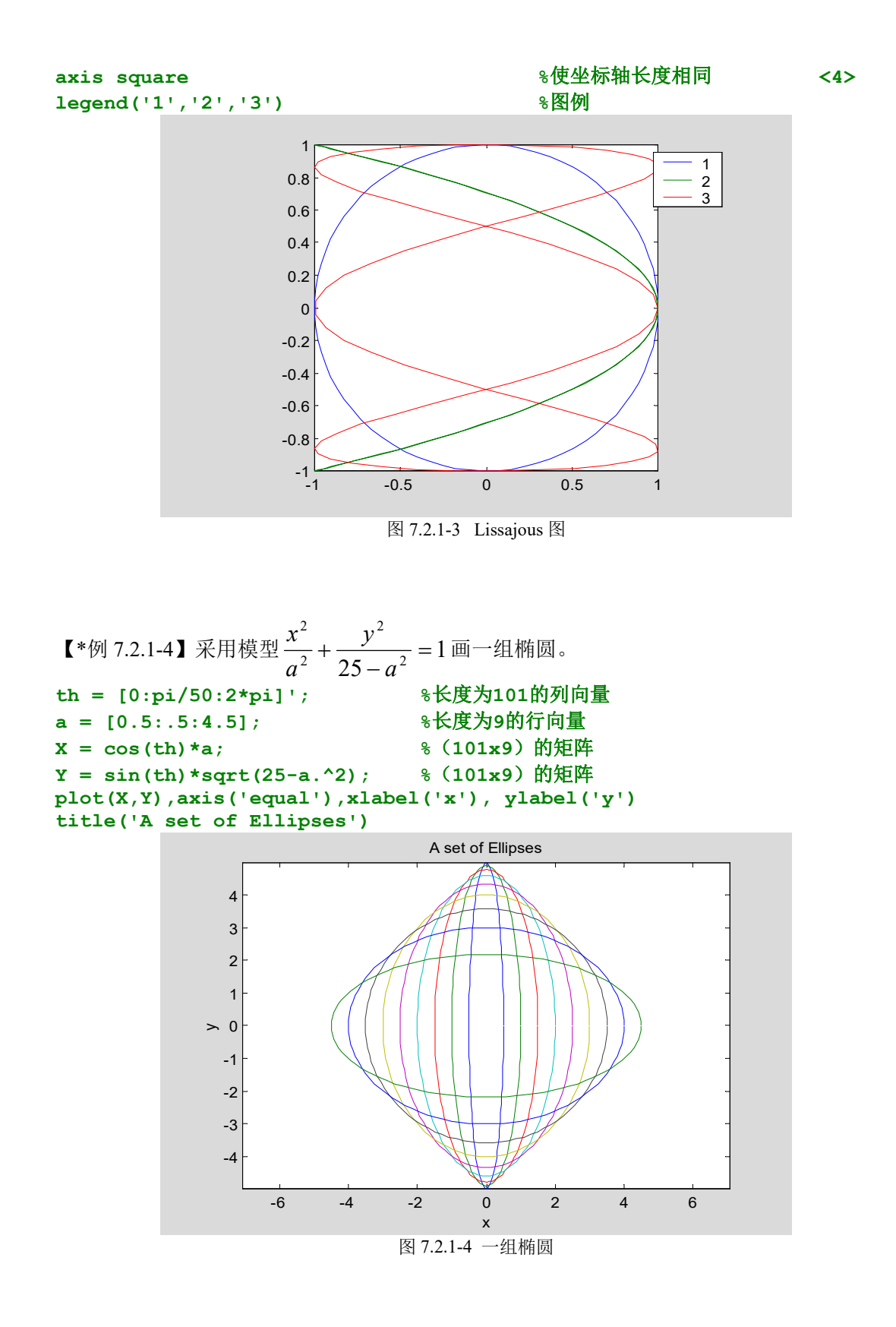

# 7.2.2 曲线的色彩、线型和数据点形

7.2.2.1 色彩和线型

#### 7.2.2.2 数据点形

【\*例 7.2.2.2-1】用图形演示平面上一个方块四个顶点在仿射投影(Affine Projection)下的 位置、形状变化。 8平面上的四个点和它们构成的方块 p1=[-0.5,0,1]';p2=[-0.5,1,1]';p3=[0.5,1,1]';p4=[0.5,0,1]'; Sq=[p1,p2,p3,p4,p1]; %平移投影:沿x轴移动0.5,沿y轴移动1。 dx=0.5; dy=1; T=[1,0, dx; 0, 1, dy; 0, 0, 1];%旋转投影: 逆时针旋转 30 度。 th=pi/6; R=[cos(th), -sin(th), 0; sin(th), cos(th), 0; 0, 0, 1];%刻度投影: x 方向放大到 2 倍, y 方向放大到 3 倍。 alpha=2;beta=3;S=[alpha,0,0;0,beta,0;0,0,1]; E=eye (3,3);%为编程方便,设计一个单位阵。在它投影下,任何形状都不变。 <10> %用元胞数组存放四个变换矩阵  $TRS = \{E, T, R, S\};$ <11> ss={'r^','rd','rp','rh'}; %用元胞数组存放数据点形设置值 <12> tt={'Original Square', 'Translation', 'Rotation', 'Scaling'}; %用元胞数组存放四张子图的图名 <13> for i=1:4 %进行仿射变换 W=TRS{i}\*Sq; subplot(2,2,i)for k=1:4 %用不同点形标志四个顶点  $plot(W(1,k),W(2,k),ss\{k\});$ <19> axis([-3,3,-1,5]),axis equal hold on %使以后图形画在当前子图上 <21> end %连接四个顶点使图形封闭 plot(W(1,:),W(2,:))<23> 8画过坐标格线 grid on %给子图题写图名 title(tt{i}) ❀使以后图形不再画在当前子图上 hold off end Original Square Translation 4 4

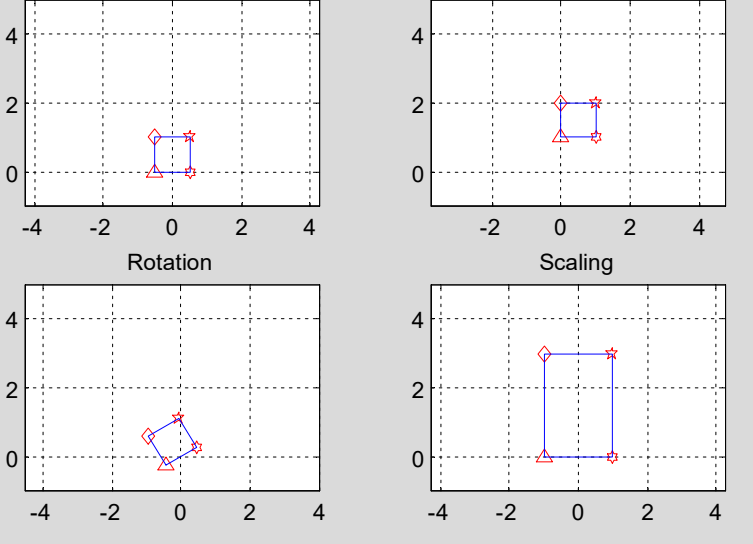

图 7.2.2.2-1 仿射投影演示

#### 7.2.3 坐标、刻度和分格线控制

#### 7.2.3.1 坐标控制

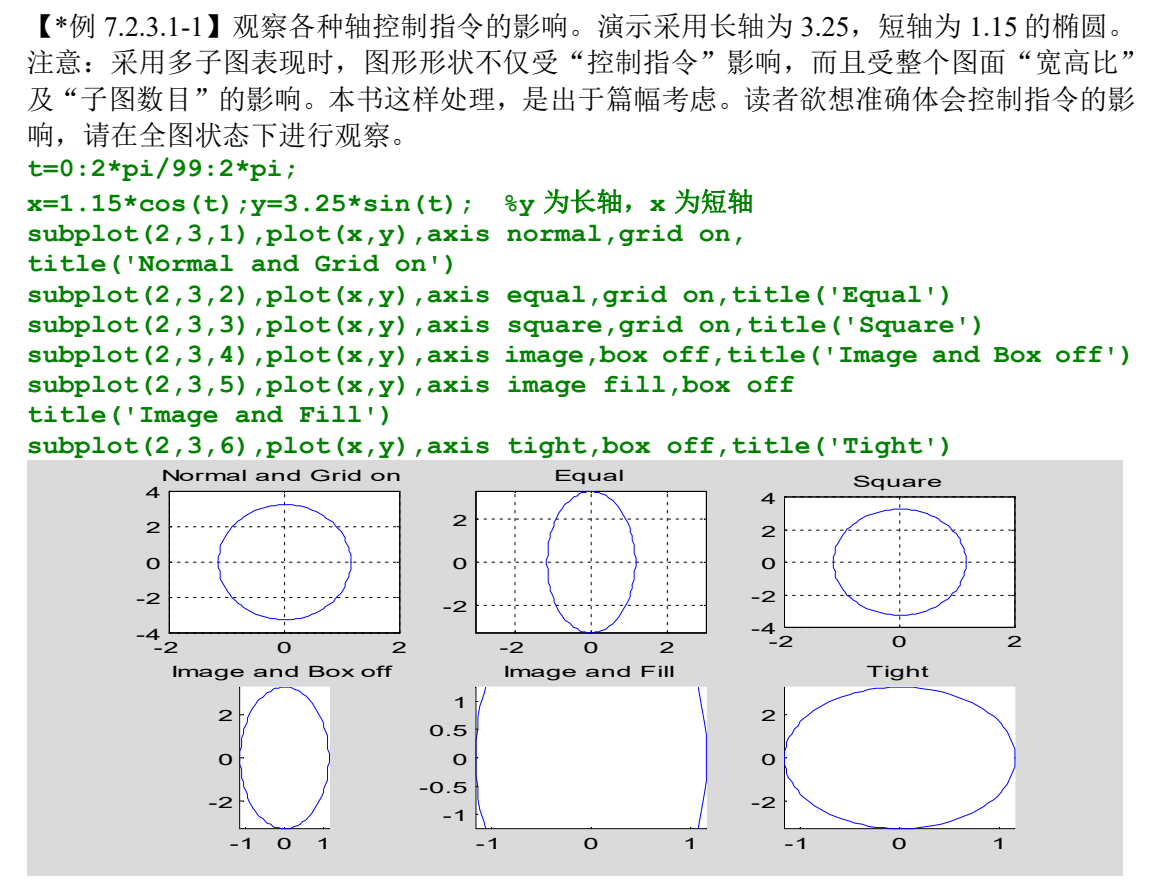

图 7.2.3.1-1 各种轴控制指令的不同影响

### 7.2.3.2 刻度、分格线和坐标框

```
【*例 7.2.3.2-1】通过绘制二阶系统阶跃响应, 演示 MATLAB 新旧版指令在标识图形上的差
别。本例比较综合,涉及的指令知识较广。假如读者能耐心读一下指令、实践操作一遍、再
看一下例后的说明,定会有匪浅的收益。
clf;t=6*pi*(0:100)/100;y=1-exp(-0.3*t).*cos(0.7*t);
tt=t(find(abs(y-1)>0.05));ts=max(tt);
                                                           %<2>
subplot(1,2,1),plot(t,y,'r-','LineWidth',3),grid on
                                                           %<3>
                                                           8<4>
axis([0,6*pi,0.6,max(y)])
title('y=1-exp(-alpha*t)*cos(omega*t)')
                                                           %<5>
text(11,1.25,'alpha=0.3');text(11,1.15,'omega=0.7')
hold on;plot(ts,0.95,'bo','MarkerSize',10);hold off
                                                           8<7>
text(ts+1.5,0.95,['ts=' num2str(ts)])
xlabel('t -->'),ylabel('y -->')
                                                           %<9>
subplot(1,2,2),plot(t,y,'r-','LineWidth',3)
                                                        %<10>
axis([-inf,6*pi,0.6,inf])
                                                            %<11>
set(gca,'Xtick',[2*pi,4*pi,6*pi],'Ytick',[0.95,1,1.05,max(y)]) %<12>
grid on
                                                           %<13>
title('\it y = 1 - e^{ -\alphat}cos{\omegat}')
                                                           8<14>
```

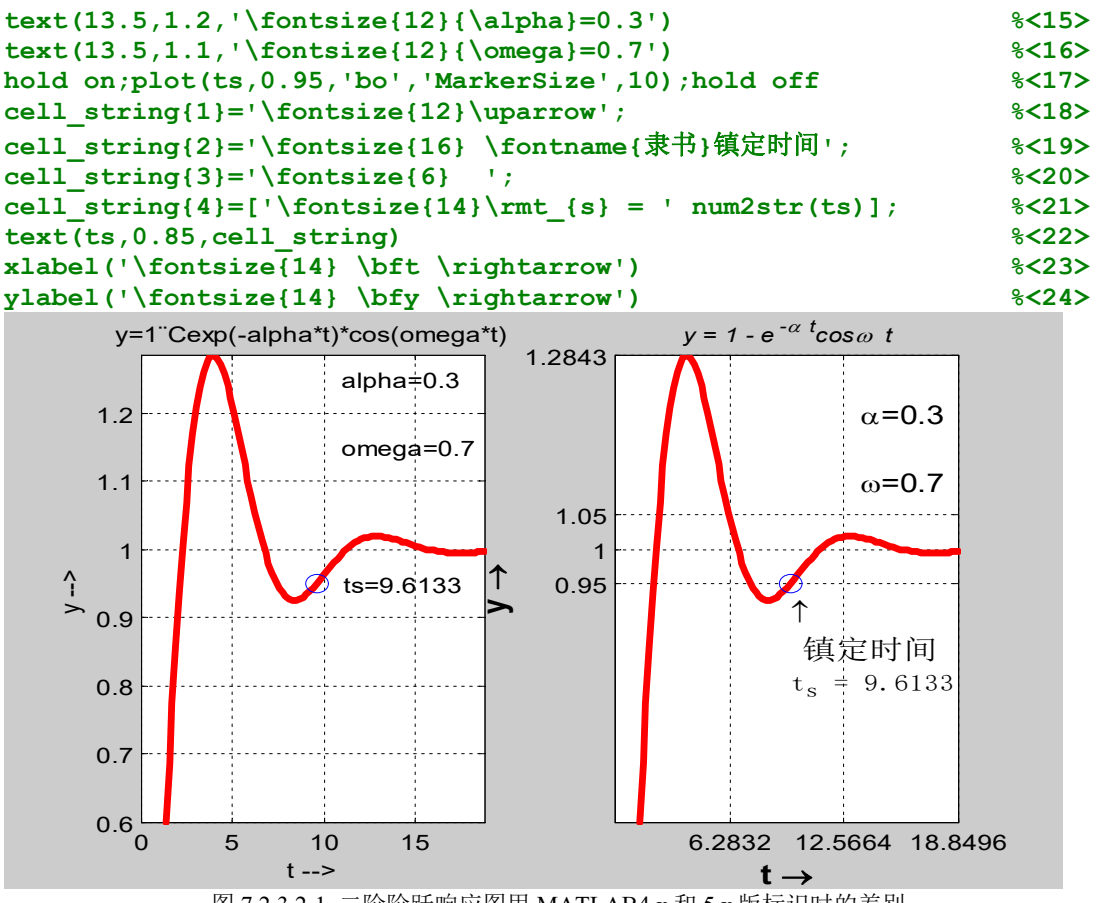

图 7.2.3.2-1 二阶阶跃响应图用 MATLAB4.x 和 5.x 版标识时的差别

# 7.2.4 图形标识

7.2.4.1 简捷指令形式

# 7.2.4.2 精细指令形式

【\*例 7.2.4.2-1】本例非常简单, 专供试验标识用。 clf;t=0:pi/50:2\*pi;y=sin(t);plot(t,y);axis([0,2\*pi,-1.2,1.2]) text(pi/2,1,'\fontsize{16}\leftarrow\itsin(t)\fontname{隶书}极大值')

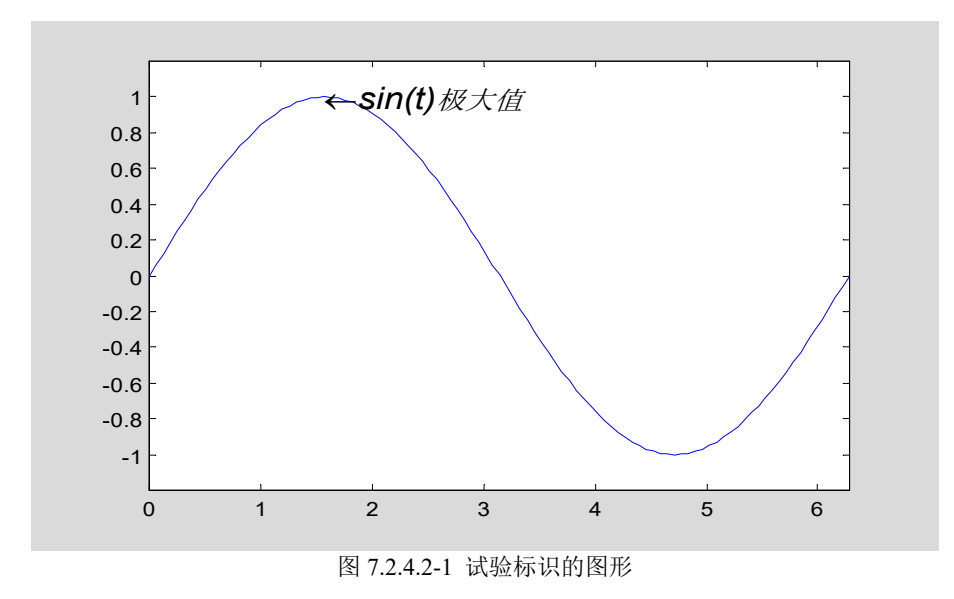

# 7.2.5 多次叠绘、双纵坐标和多子图

# 7.2.5.1 多次叠绘

【\*例 7.2.5.1-1】利用 hold 绘制离散信号通过零阶保持器后产生的波形。 t=2\*pi\*(0:20)/20;y=cos(t).\*exp(-0.4\*t); stem(t,y,'g');hold on;stairs(t,y,'r');hold off

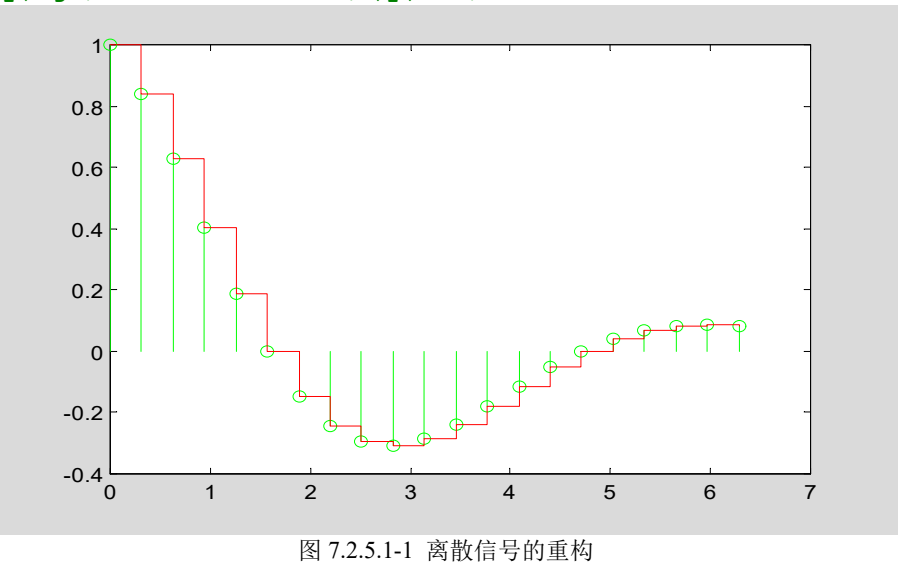

# 7.2.5.2 双纵坐标图

【\*例 7.2.5.2-1】 画出函数  $y = x \sin x$  和积分  $s = \int_0^x (x \sin x) dx$  在区间[0,4]上的曲线。 clf;dx=0.1;x=0:dx:4;y=x.\*sin(x);s=cumtrapz(y)\*dx;%梯形法求累计积分 plotyy(x,y,x,s),text(0.5,0,'\fontsize{14}\ity=xsinx')

```
sint='{\fontsize{16}\int_{\fontsize{8}0}^{ x}}';
text(2.5,3.5,['\fontsize{14}\its=',sint,'\fontsize{14}\itxsinxdx'])
```

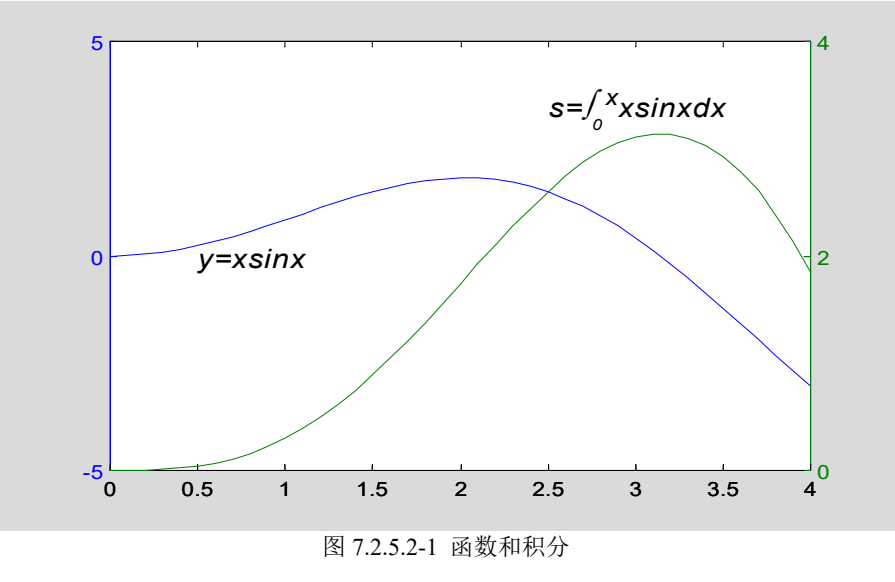

【\*例 7.2.5.2-2】受热压力容器的期望温度是 120 度, 期望压力是 0.25 Mpa。在同一张图上 画出它们的阶跃响应曲线。

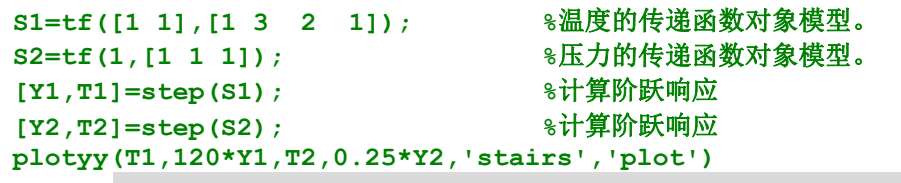

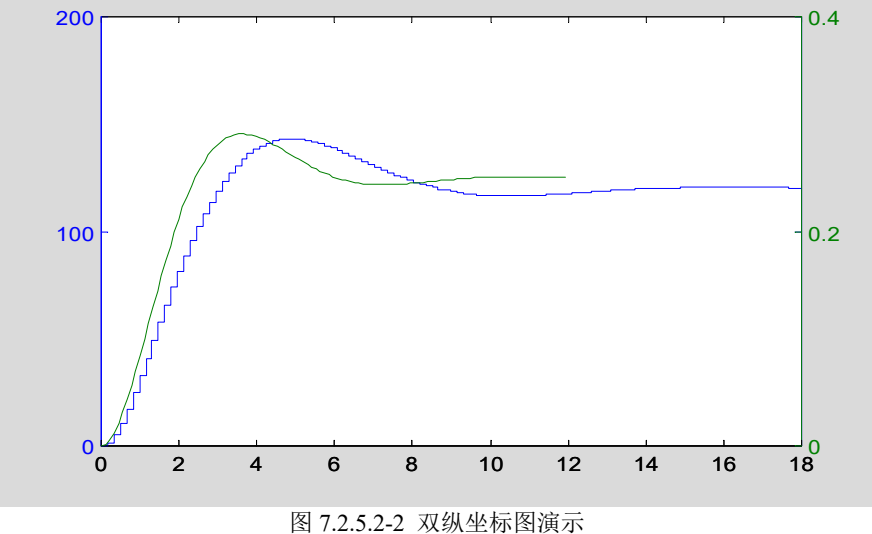

# 7.2.5.3 多子图

```
【*例 7.2.5.3-1】 演示 subplot 指令对图形窗的分割。
clf;t=(pi*(0:1000)/1000)';
y1=sin(t);y2=sin(10*t);y12=sin(t).*sin(10*t);
subplot(2,2,1),plot(t,y1);axis([0,pi,-1,1])
```

subplot(2,2,2),plot(t,y2);axis([0,pi,-1,1])
subplot('position',[0.2,0.05,0.6,0.45])
plot(t,y12,'b-',t,[y1,-y1],'r:');axis([0,pi,-1,1])

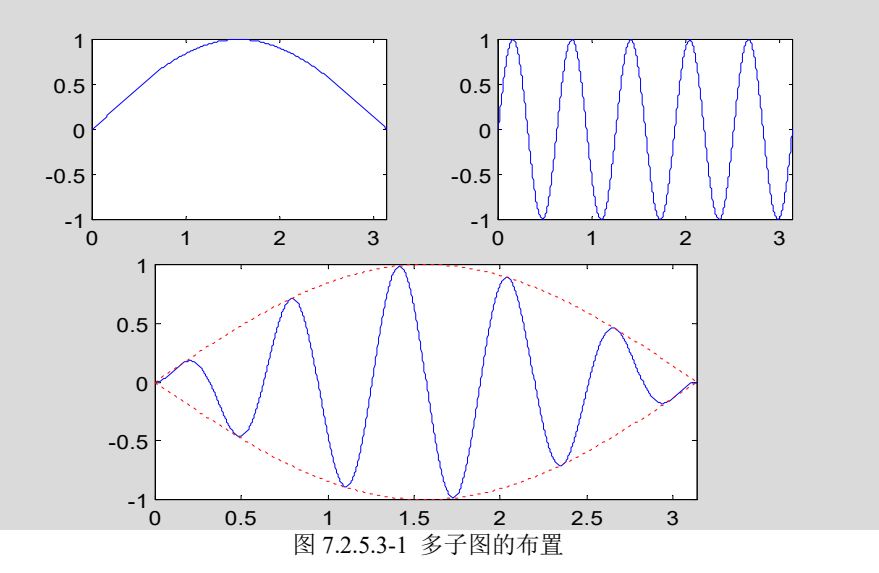

**%<5>** 

- 7.2.6 交互式图形指令
- 7.2.6.1 ginput
- 7.2.6.2 gtext
- 7.2.6.3 legend
- 7.2.6.4 zoom

# 7.3 三维绘图的基本操作

# 7.3.1 三维线图指令 plot3

【\*例 7.3.1-1】简单例题。

t=(0:0.02:2)\*pi;x=sin(t);y=cos(t);z=cos(2\*t); plot3(x,y,z,'b-',x,y,z,'bd'),view([-82,58]),box on,legend('链','宝石')

10

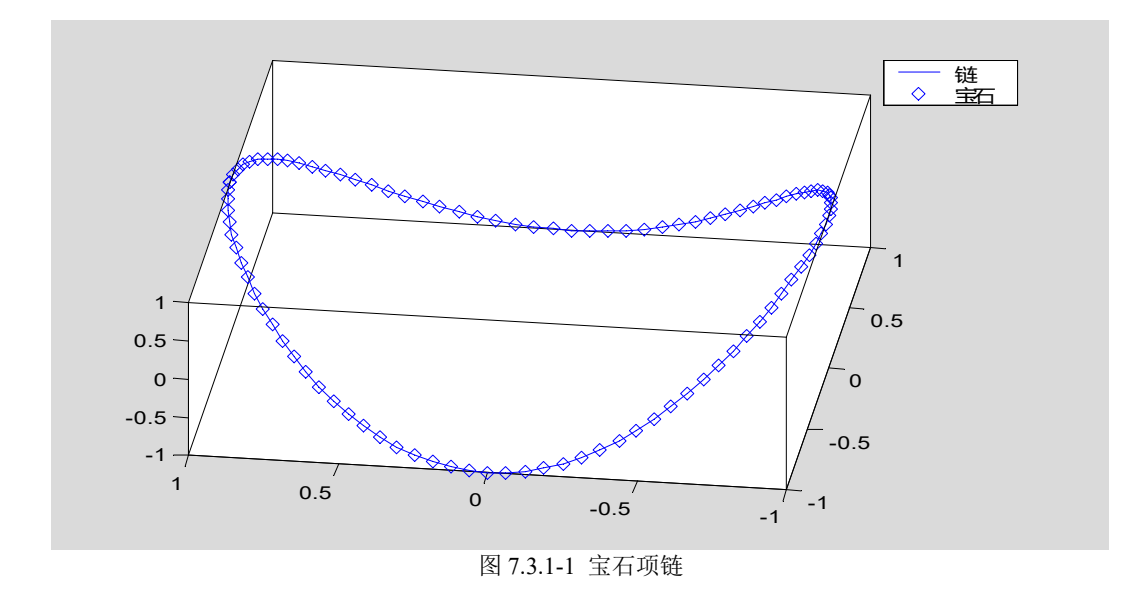

# 7.3.2 三维网线图和曲面图

7.3.2.1 三维图形的数据准备

- (1)确定自变量x,y的取值范围和取值间隔。
- (2) 构成 x-y 平面上的自变量采样"格点"矩阵。
- (3) 计算在自变量采样"格点"上的函数值,即 Z=f(X,Y)。

# 7.3.2.2 网线图、曲面图基本指令格式

【\*例 7.3.2.2-1】用曲面图表现函数 z = x<sup>2</sup> + y<sup>2</sup>。 clf,x=-4:4;y=x;[X,Y]=meshgrid(x,y); %生成 x-y 坐标 "格点"矩阵 z=x.^2+Y.^2; %计算格点上的函数值 surf(X,Y,Z);hold on,colormap(hot) stem3(X,Y,Z,'bo') %用来表现在格点上计算函数值

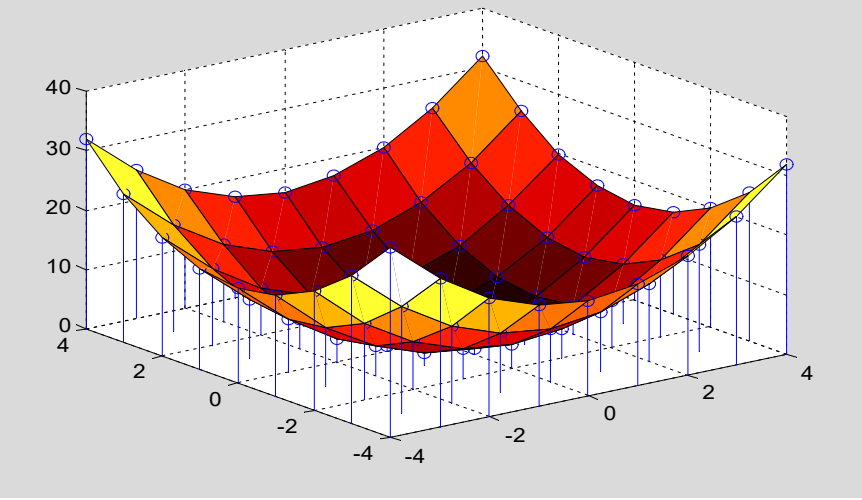

图 7.3.2.2-1 曲面图和格点

# 7.3.3 透视、镂空和裁切

# 7.3.3.1 图形的透视

| 【*例 7.3.3.1-1】透视演示               |                                |
|----------------------------------|--------------------------------|
| [X0,Y0,Z0]=sphere(30);           | ❀产生单位球面的三维坐标                   |
| X=2*X0;Y=2*Y0;Z=2*Z0;            | ❀产生半径为2的球面的三维坐标                |
| <pre>clf,surf(X0,Y0,Z0);</pre>   | 8画单位球面                         |
| shading interp                   | <b>❀采用插补明暗处理</b>               |
| hold on, mesh(X,Y,Z), colormap(h | not) , hold off     %采用 hot 色图 |
| hidden off                       | <b>❀产生透视效果</b>                 |
| axis equal,axis off              | <b>❀不显示坐标轴</b>                 |

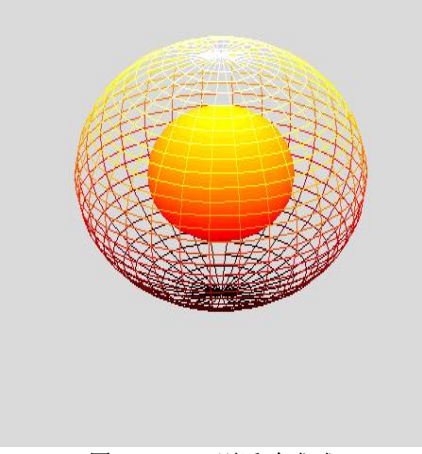

图 7.3.3.1-1 剔透玲珑球

### 7.3.3.2 图形的镂空

【\*例 7.3.3.2-1】演示:如何利用"非数"NaN,对图形进行剪切处理。 clf; t=linspace(0,2\*pi,100);r=1-exp(-t/2).\*cos(4\*t); %旋转母线 [X,Y,Z]=cylinder(r,60); %产生旋转柱面数据 ii=find(X<0&Y<0); %确定 x-y 平面第四象限上的数据下标 Z(ii)=NaN; %剪切 surf(X,Y,Z);colormap(spring),shading interp light('position',[-3,-1,3],'style','local')%设置光源 material([0.5,0.4,0.3,10,0.3]) %设置表面反射

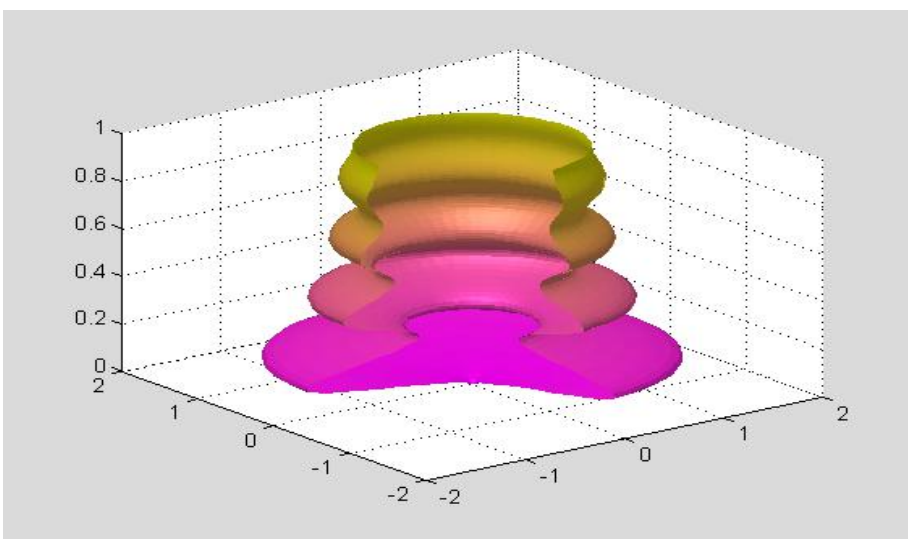

图 7.3.3.2-1 剪切四分之一后的图形

【\*例 7.3.3.2-2】演示:如何利用"非数"NaN,对图形进行镂空处理。 P=peaks(30);P(18:20,9:15)=NaN; %镂空 surfc(P);colormap(summer) light('position',[50,-10,5]),lighting flat material([0.9,0.9,0.6,15,0.4])

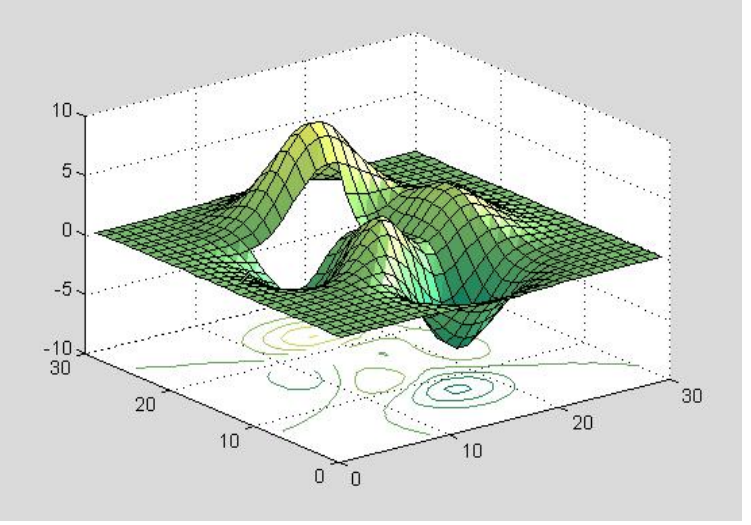

图 7.3.3.2-2 镂方孔的曲面

# 7.3.3.3 裁切

```
【*例 7.3.3.3-1】表现切面
clf,x=[-8:0.2:8];y=x;[X,Y]=meshgrid(x,y);ZZ=X.^2-Y.^2;
ii=find(abs(X)>6|abs(Y)>6); %确定超出[-6,6]范围的格点下标
ZZ(ii)=zeros(size(ii)); %强制为0
surf(X,Y,ZZ),shading interp;colormap(copper)
light('position',[0,-15,1]);lighting phong
material([0.8,0.8,0.5,10,0.5])
```

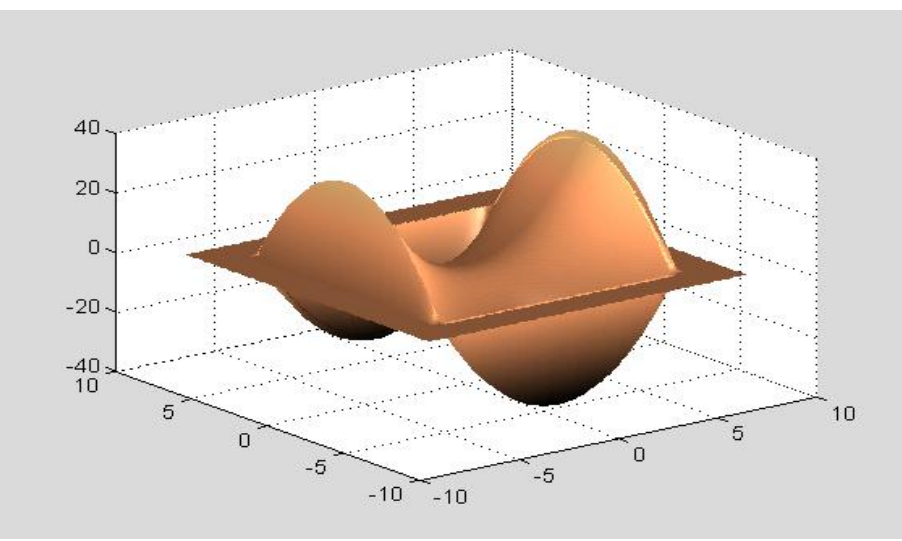

图 7.3.3.3-1 经裁切处理后的图形

# 7.4 特殊图形和高维可视化

# 7.4.1 特殊图形指令例示

### 7.4.1.1 面域图 area

【\*例 7.4.1.1-1】面域图指令 area。该指令的特点是:在图上绘制多条曲线时,每条曲线(除 第一条外)都是把"前"条曲线作基线,再取值绘制而成。因此,该指令所画的图形,能醒 目地反映各因素对最终结果的贡献份额。注意: (1) area 的第一输入宗量是单调变化的自 变量。第二输入宗量是"各因素"的函数值矩阵,且每个"因素"的数据取列向量形式排放。 第三输入宗量是绘图的基准线值,只能取标量。当基准值为0(即以 x 轴为基准线)时,第 三输入宗量可以缺省。(2)本例第<4>条指令书写格式 x',Y',强调沿列方向画各条曲线 的事实。

```
%注意: 自变量要单调变化
clf; x=-2:2
Y=[3,5,2,4,1;3,4,5,2,1;5,4,3,2,5]%各因素的相对贡献份额
                                      8各曲线在图上的绝对坐标
Cum Sum=cumsum(Y)
area(x',Y',0)
                                                                  8<4>
legend('因素 A','因素 B','因素 C'),grid on,colormap(spring)
х
 _
                  0
                        1
                              2
          -1
Y
           5
                  2
                              1
                        4
     3
                  5
     3
           4
                        2
                              1
                        2
                              5
     5
                  3
           4
Cum Sum
                  2
                              1
           5
                        4
     3
           9
                        6
                              2
     6
                  7
                              7
    11
          13
                        8
                10
```

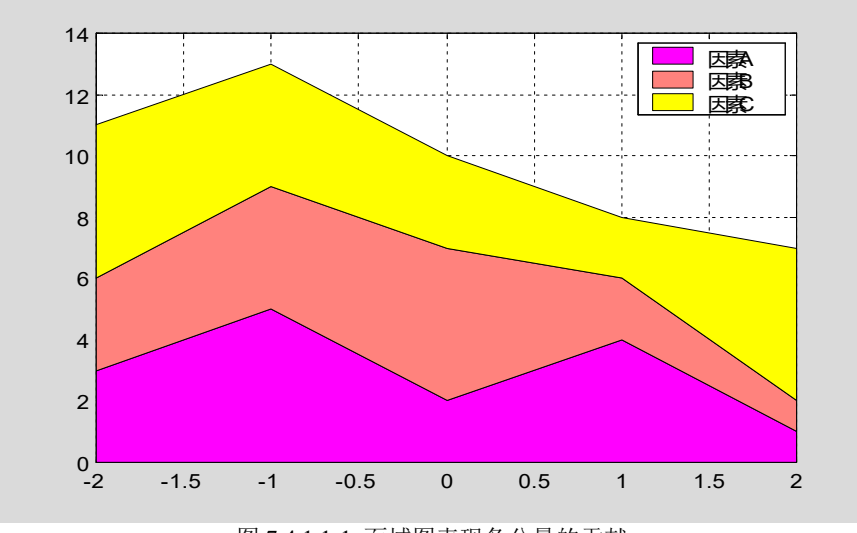

图 7.4.1.1-1 面域图表现各分量的贡献

### 7.4.1.2 各种直方图 bar, barh, bar3, bar3h

【\*例 7.4.1.2-1】二维直方图有两种图型:垂直直方图和水平直方图。而每种图型又有两种 表现模式:累计式:分组式。本例选其两种加以表现。

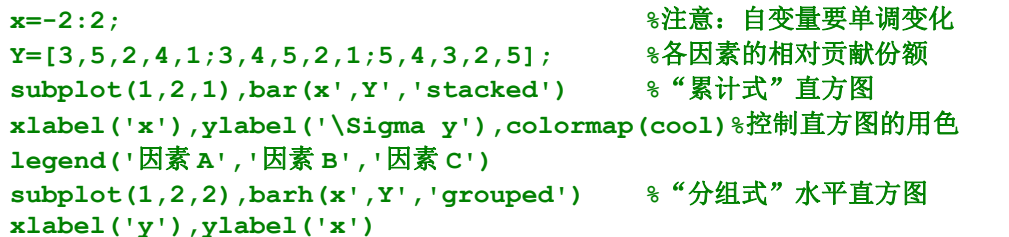

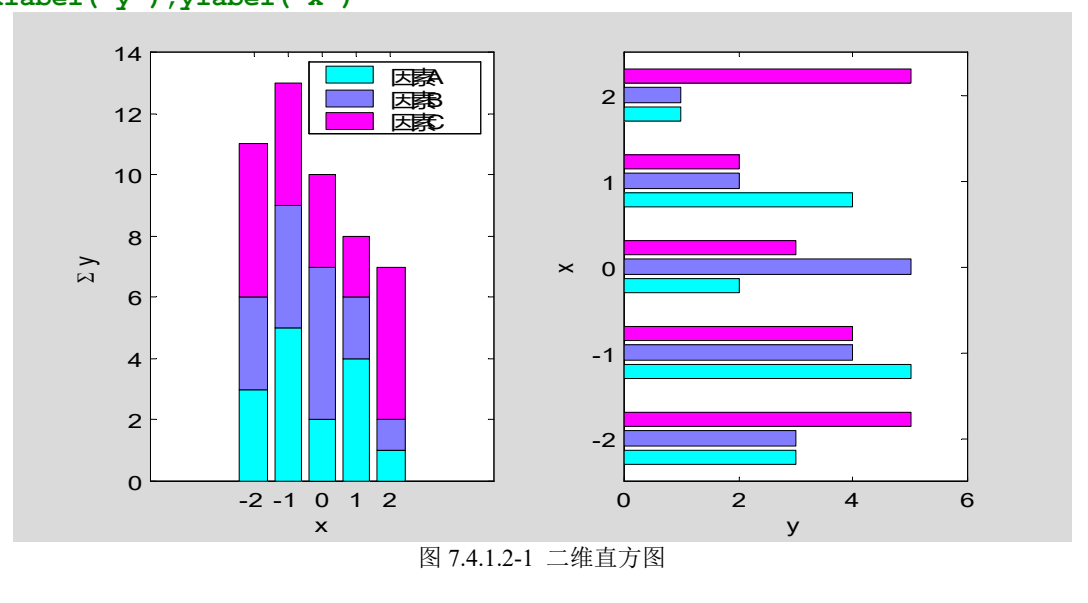

【\*例 7.4.1.2-2】用三维直方图表现上例数据。 clf;x=-2:2; Y=[3,5,2,4,1;3,4,5,2,1;5,4,3,2,5];

%注意: 自变量要单调变化%各因素的相对贡献份额

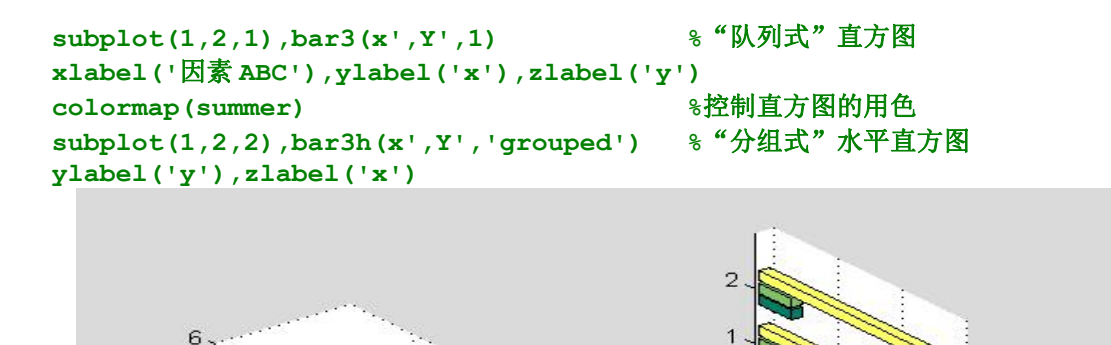

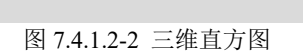

因素ABC

× 0

-2

Ο

6

Y

# 7.4.1.3 饼图 pie, pie3

4

2 0

21012

×

【\*例 7.4.1.3-1】饼图指令 pie, pie3 用来表示各元素占总和的百分数。该指令第二输入宗量 为与第一宗量同长的 0-1 向量, 1 使对应扇块突出。

```
a=[1,1.6,1.2,0.8,2.1];
subplot(1,2,1),pie(a,[1 0 1 0 0]),legend({'1','2','3','4','5'})
subplot(1,2,2),pie3(a,a==min(a)),colormap(cool)
```

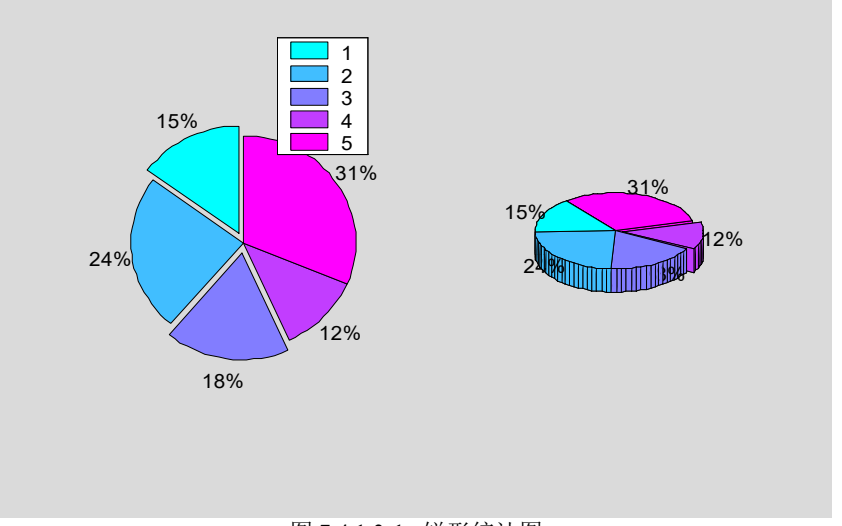

图 7.4.1.3-1 饼形统计图

# 7.4.1.4 填色图 fill,fill3

```
【*例 7.4.1.4-1】读者试验本例时,注意三点: MATLAB 画任意多边形的一种方法; 保证绘
图数据首尾重合,使勾画多边形封闭;使用图柄对图形的属性进行精细设置。
clf;n=10; %多边形的边数
dt=2*pi/n;t=0:dt:2*pi
t=[t,t(1)]; %fill 指令要求数据向量的首位重合,使图形封闭。
x=sin(t);y=cos(t);
fill(x,y,'c');axis off %画填色多边形,隐去坐标轴。
ht=text(0,0,'\fontname{隶书}\fontsize{32}+边形');%文字注释,且得图柄。
set(ht,'Color','k','HorizontalAlignment','Center') %依靠图柄设置属性。
```

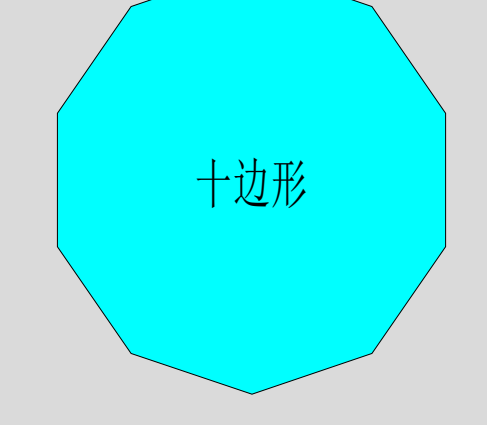

图 7.4.1.4-1 由 fiil 产生的填色多边形

【例 7.4.1.4-2】三维填色指令 fill3 演示。注意: (1) X,Y,Z 的相应列元素构成一个三维封闭多边形。本例有 4 列,因此有 4 个多边形。图 7.4.1.4-2 中的 "1, 2, 3, 4" 号三角形分别由 X,Y,Z 的第 1, 2, 3, 4 列生成。(2)为使多边形封闭,每列的首尾元素应该重合。若不重合,则将默认把最后一点与第一点相连,强行使多边形封闭。(3)该指令的第 4 输入宗量可取定色单字符(如'r','g'等),也可取与 X 同维的数值矩阵。(4)所填色彩受 C 和色图的双重响应。(5)本例图中三角形的编号是通过"图形窗"编辑而生成的。

```
X=[0.5 0.5 0.5 0.5;0.5 0.5 0.5 0.5;0 1 1 0];
Y=[0.5 0.5 0.5 0.5;0.5 0.5 0.5 0.5;0 0 1 1];
Z=[1 1 1 1;0 0 0 0;0 0 0 0];C=[1 0 0 1;0 1 0 1;0 0 1 0];
fill3(X,Y,Z,C),view([-10 55]),colormap cool
xlabel('x'),ylabel('y'),box on;grid on
```

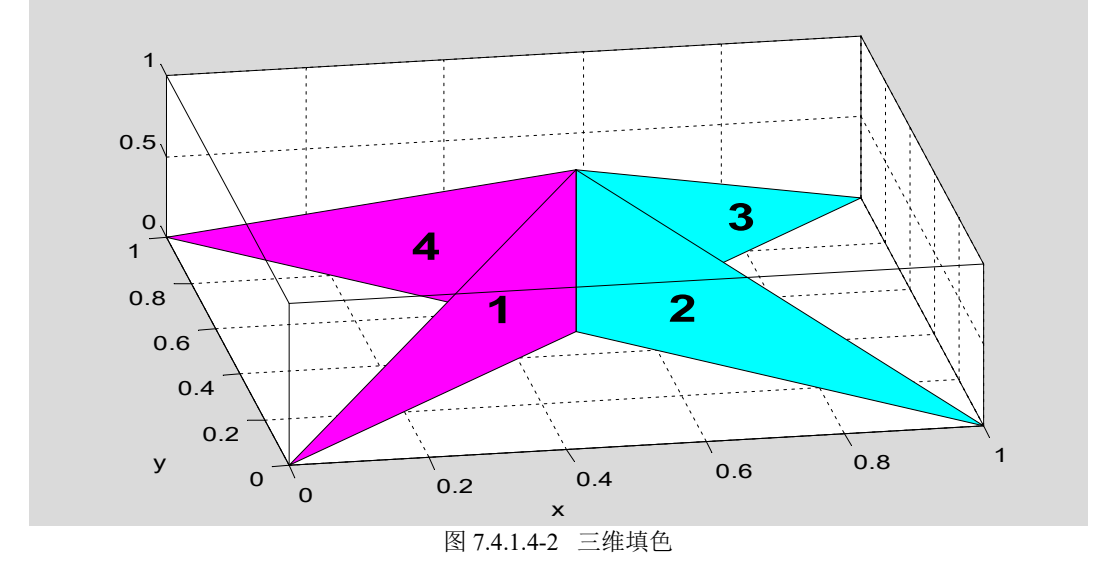

# 7.4.1.5 射线图 compass 和羽毛图 feather

【\*例 7.4.1.5-1】 compass 和 feather 指令的区别。 t=-pi/2:pi/12:pi/2; %在[-90°,90°]区间,每15°取一点。 r=ones(size(t)); %单位半径 [x,y]=pol2cart(t,r); %极坐标转化为直角坐标 subplot(1,2,1),compass(x,y),title('Compass') subplot(1,2,2),feather(x,y),title('Feather')

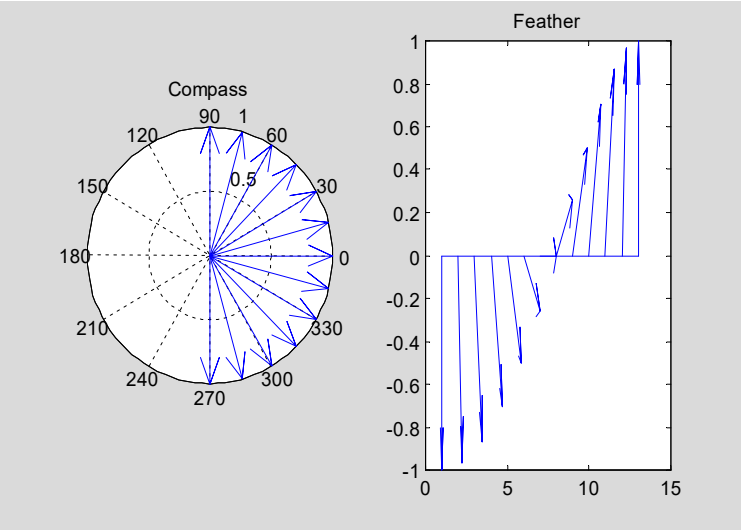

图 7.4.1.5-1 compass 和 feather 指令的区别

#### 7.4.1.6 Voronoi 图和三角剖分

【\*例 7.4.1.6-1】用 Voronoi 多边形勾画每个点的最近邻范围。Voronoi 多边形在计算几何、 模式识别中有重要应用。从本例图 7.4.1.6-1 中,可以看到,三角形顶点所在多边形的三条公 共边是剖分三角形边的垂直平分线。

```
clf;rand('state',111)
n=30;A=rand(n,1)-0.5;B=rand(n,1)-0.5; %产生 30 个随机点
T=delaunay(A,B); %求相邻三点组
T=[T T(:,1)]; %为使三点剖分三角形封闭而采取的措施
voronoi(A,B) %画 Voronoi 图
hold on;axis square
fill(A(T(10,:)),B(T(10,:)),'y'); %画一个剖分三角形
voronoi(A,B) %重画 Voronoi 图, 避免线被覆盖。
```

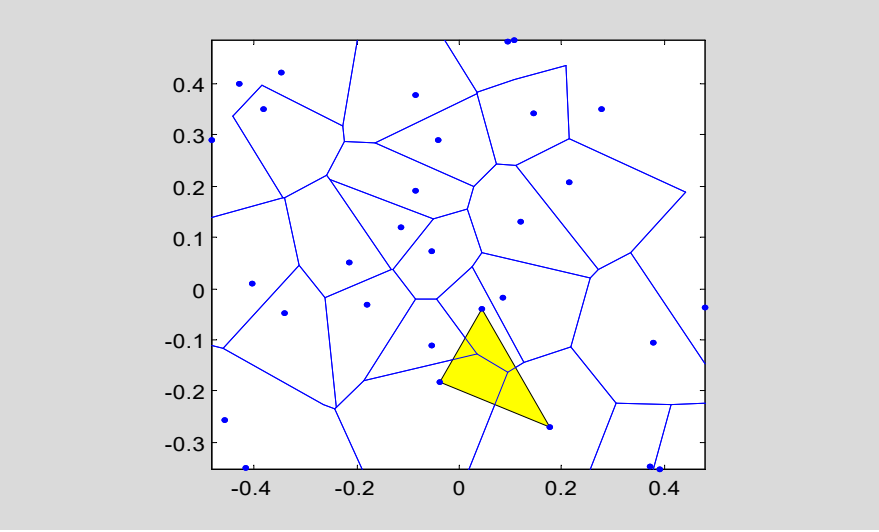

图 7.4.1.6-1 Voronoi 多边形和 Delaubay 三角剖分

#### 7.4.1.7 彩带图 ribbon

【\*例 7.4.1.7-1】用彩带绘图指令 ribbon ,绘制归化二阶系统  $G = \frac{1}{s^2 + 2\zeta s + 1}$  在不同 $\zeta$  值

时的阶跃响应,如图 7.4.1.7-1 所示。对于本例程序,有以下几点值得注意: (1)程序中使 用了 Control Toolbox 中的两个指令 tf 和 step 。这 tf 是一个(MATLAB5.x 版起用的) "对 象"。(2)本例构作的S是一个单输入 8输出系统,作用于该 S的 step 指令也将在一次调 用中产生 8 个子系统的阶跃响应。(3) 在下段程序运行后, 有兴趣的读者可显示 S, 以观 察系统是如何描写的。(4)本例为了得到较好的表现效果,采用了视角、明暗、色图、光 照控制。(5)为使程序有一定通用性,图例采用元胞数组生成。(6)本例产生的图 7.4.1.7-1 中,除" $t \rightarrow$ "外,所有标识都是由下段指令产生的。(7)" $t \rightarrow$ "中的斜向箭头无法由 指令生成,而是直接通过"图形窗"编辑实现的(MATLAB5.3版起用)。(8)本例程序 有通用性。只要修改第<2>条指令对阻尼系数的设定,就可获得响应的彩带图形。 clear, clf zeta2=[0.1 0.2 0.3 0.4 0.5 0.6 0.8 1.0]; %<2> n=length(zeta2); for k=1:n;Num{k,1}=1;Den{k,1}=[1 2\*zeta2(k) 1]; end %产生单输入多输出系统 S=tf(Num,Den); 8时间采样点 t=(0:0.4:30)'; 8单输入多输出系统的响应 [Y,x] = step(S,t);%为画彩带图,生成与函数值 Y 维数相同的时间矩阵。 tt=t\*ones(size(zeta2)); 8画彩带图 ribbon(tt,Y,0.4) %至此彩带图已经生成。以下指令都是为了使图形效果更好、标识更清楚而用。 view([150,50]), shading interp, colormap(jet)%设置视角、明暗、色图 %设置光源、照射模式、坐标框 light, lighting phong, box on for k=1:n;str lgd{k,1}=num2str(zeta2(k));end,legend(str lgd)%图例设置 str1='\itG = (s^{2} + 2\zetas + 1)^{-1}'; str2='\fontsize{16}\fontname{隶书}取不同'; str3='{\fontsize{10}\it\zeta}'; str4='\fontsize{16}\fontname{隶书}时的阶跃响应'; title([str1,str2,str3,str4]),zlabel('\ity(\zeta,t) \rightarrow')

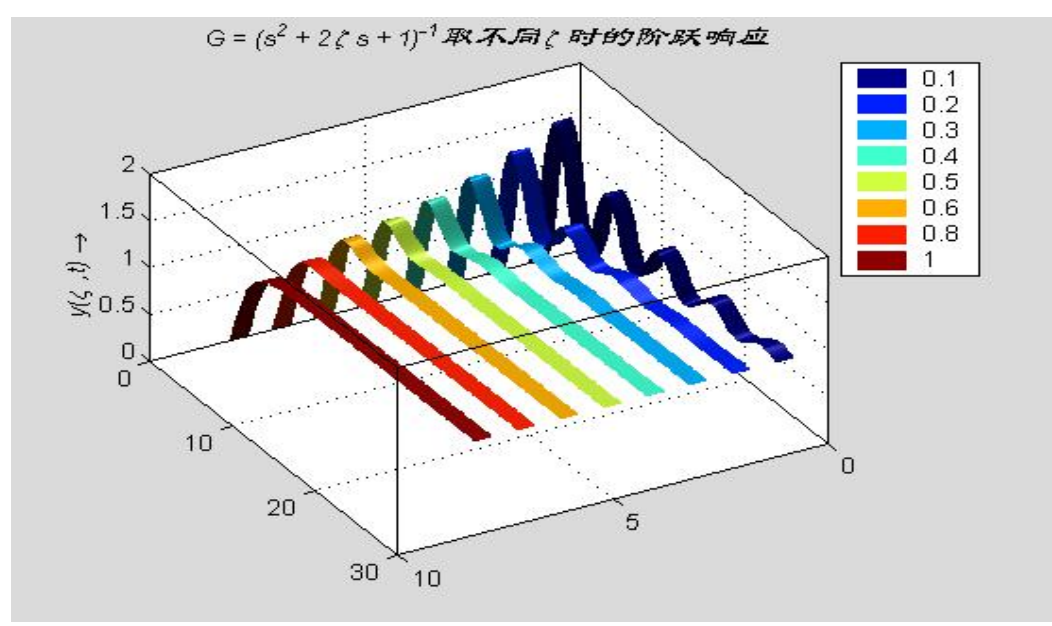

图 7.4.1.7-1 二阶系统在不同阻尼系数时的响应

# 7.4.1.8 离散杆图 stem, stem3

【\*例 7.4.1.8-1】本例表现一个离散方波的快速 Fourier 变换的幅频。本例左图用极坐标指令 polar 绘出,右图用三维离散杆图指令 stem3 绘出。

MATLAB的 polar 指令是建筑在 plot 基础上的。指令执行后,出现的极坐标轴及分度标 识也是由 plot 以一种"固定"模式产生的。因此,极坐标轴的控制很不灵活,它只能以比较 简单的方式表达函数。如对于本例左图,那图形小、线条细、文字太密的缺陷,就较难克服。 相比而言,先借助极坐标和直角坐标转换,然后再通过直角坐标图形指令加以表现,往往更 显灵活、方便。如本例的右图。

th = (0:127)/128\*2\*pi; %角度采样点 rho=ones(size(th)); %单位半径 x = cos(th);y = sin(th); f = abs(fft(ones(10,1),128)); %对离散方波进行FFT变换,并取幅值。 rho=ones(size(th))+f'; %取单位圆为绘制幅频谱的基准。 subplot(1,2,1),polar(th,rho,'r') subplot(1,2,2),stem3(x,y,f','d','fill')%取菱形离散杆头,并填色。 view([-65 30]) %控制角度,为表现效果。

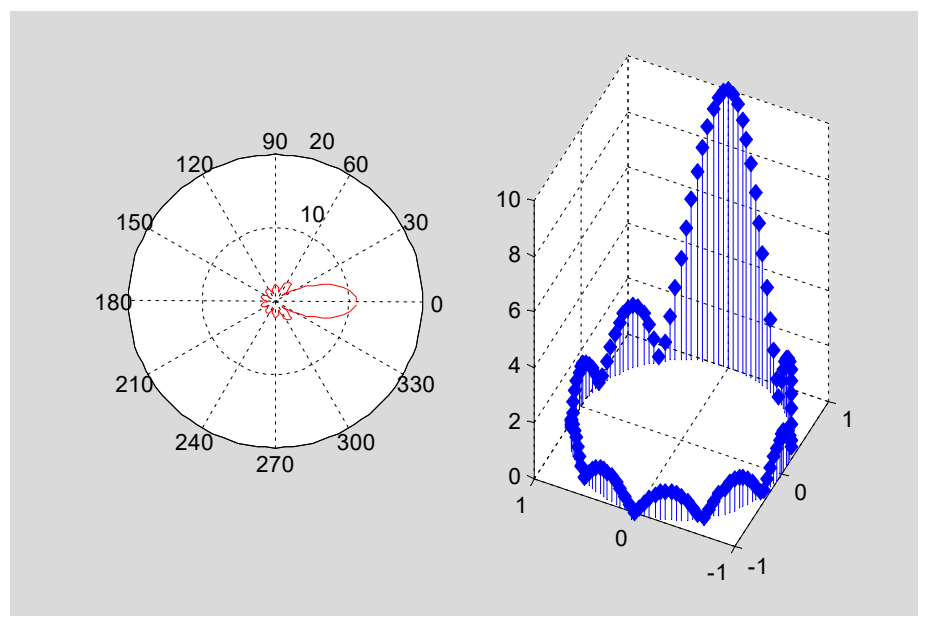

图 7.4.1.8-1 离散方波的幅频谱

# 7.4.1.9 二维半图指令 pcolor, contour, contourf

【\*例 7.4.1.9-1】本例重点演示所谓"二维半"指令: 伪彩图 pcolor; 等位线指令 contour、 contourf; 等位线标高指令 clabel 的配合使用和区别。练习本例时注意: (1)本例等位线指令中的第4输入宗量 n 设定高度的等级数,第5输入宗量设定等位线的线型、色彩。(2) 左右两图的标高方法不同。左图的标识以"+"引导,水平放置。右图沿线布置。这是由 clabel 的调用格式不同产生的。(3) 左右两图色彩的形成方法不同,色彩效果也不同。(4) 在左 图中, colorbar 画出一根垂直色标尺, 而 caxis 决定该色标尺的刻度。

| <pre>clf;clear;[X,Y,Z]=peaks(40);<br/>n=4:</pre> | %获得 peaks 图形数据<br>%等高线分级数     |
|--------------------------------------------------|-------------------------------|
| $\frac{1}{1} = \frac{1}{2},$                     | 。4300                         |
| colormap jet, shading interp                     | 5 W AV B                      |
| <pre>hold on,C=contour(X,Y,Z,n,'k:');</pre>      | 8用黑虚线画等位线,并给出标识数据。            |
| clabel(C)                                        | 8随机标识法                        |
| <pre>zmax=max(max(Z));zmin=min(min(Z))</pre>     | ;caxis([zmin,zmax]) %决定色标尺的范围 |
| colorbar                                         | 8画垂直色标尺                       |
| hold off, subplot (1,2,2)                        |                               |
| [C,h,CF]=contourf(X,Y,Z,n,'k:');                 | 8用黑虚线画填色等位线,并给出标识数据。          |
| clabel(C,h)                                      | 8沿线标识法                        |

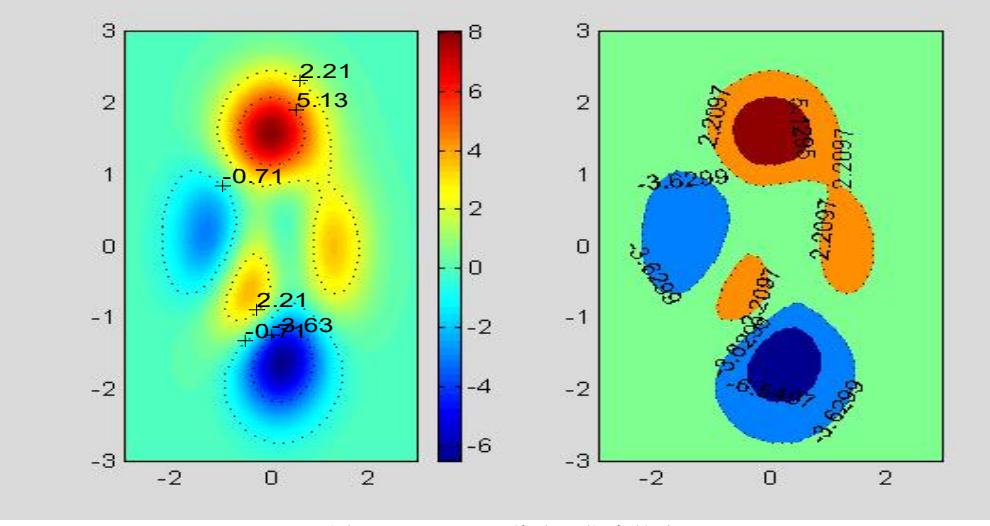

图 7.4.1.9-1 "二维半"指令的演示

# 7.4.1.10 散点图 scatter, scatter3, plotmatrix

【\*例 7.4.1.10-1】表现函数  $z = \frac{\sin R}{R}$ ,  $R = \sqrt{x^2 + y^2}$ 。请注意本例中的 3 个指令: (1) 散 点图指令 scatter3,标志三维数据点。它的前三个输入宗量必须是同长的向量,如指令<5>。

点图指令 scatter3,标志三维数据点。它的前三个输入示重必须是问长的问重,如指令<5>。 (2)带垂帘的网线图指令 meshz,它的调用格式与 mesh 没有什么不同。

此外,再次提醒读者注意指令<2>。这样处理的目的是避免 0/0 的不定性。该处理方法 是求极限的一种数值方法。

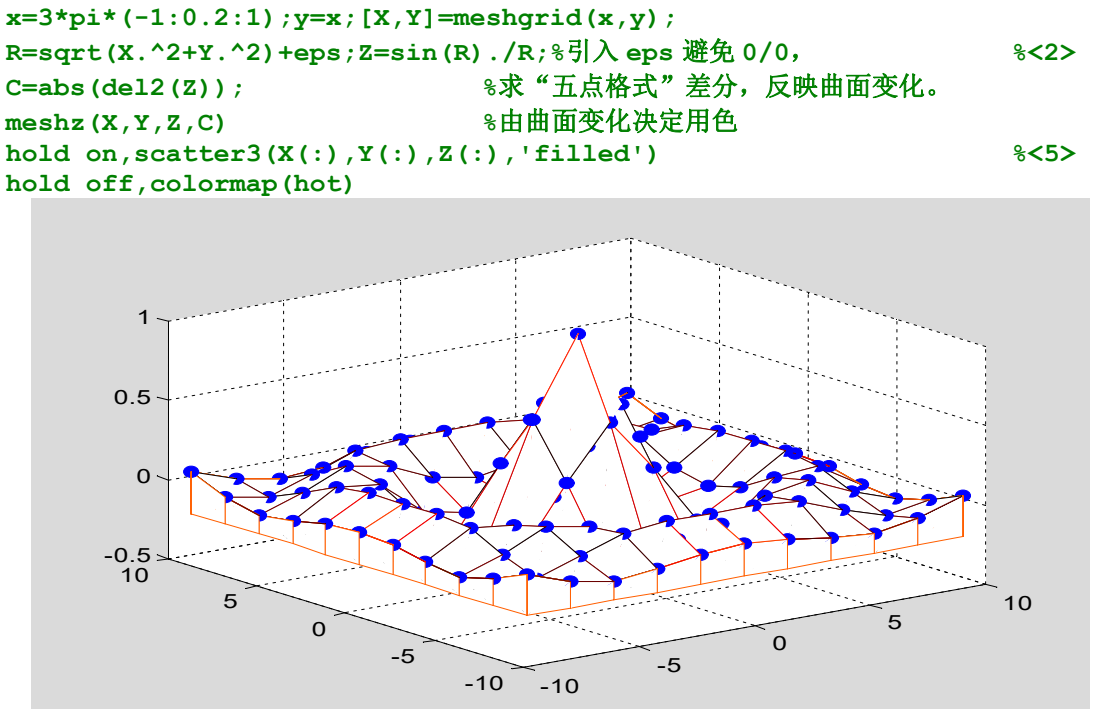

图 7.4.1.10-1 三维散点图

【\*例 7.4.1.10-2】指令 plotmatrix 有两种基本调用方式: (1) 对于数据矩阵 ( $p \times n$ ) 维的 X 和 ( $p \times m$ ) 维的 Y,调用格式 plotmatrix(X,Y)将画出一个分割成 ( $m \times n$ ) 个子散点图。其中 第 (i, j) 个子散点图是根据 Y 第 i 列和 X 第 j 列数据画出的。 (2) 对于数据矩阵 ( $p \times n$ ) 维 的 X,调用格式 plotmatrix(X)将画出分割成 ( $n \times n$ ) 个子块的图。该图的对角块,画出的是 X 每列的数据的频数直方图;而其他子块是相应列构成的散点图。

该指令可用来观察数据矩阵(或同一矩阵列向量)间的统计关系。 randn('seed',1111),X=randn(100,2);Y=randn(100,2); subplot(1,3,1),plotmatrix(X) subplot(1,3,2),plotmatrix(X,X) subplot(1,3,3),plotmatrix(X,Y) 2 1 0 0 0 -2 -2 -2 5 з 2 з 2 1 1 0  $Y_{2}$ 0 0 - 1

图 7.4.1.10-2 plotmatrix 表现数据统计特性

#### 7.4.1.11 不规则数据的网线图和曲面图

【\*例 7.4.1.11-1】用三角网线、曲面图表现函数  $z = \frac{\sin R}{R}$ ,  $R = \sqrt{x^2 + y^2}$ 。 rand('seed',22),X=6\*pi\*(rand(20,10)-0.5);Y=6\*pi\*(rand(20,10)-0.5); R=sqrt(X.^2+Y.^2)+eps;Z=sin(R)./R; tri=delaunay(X,Y); %进行三角剖分 subplot(1,2,1),trimesh(tri,X,Y,Z) subplot(1,2,2),trisurf(tri,X,Y,Z) colormap(jet);brighten(0.5) %增强亮度

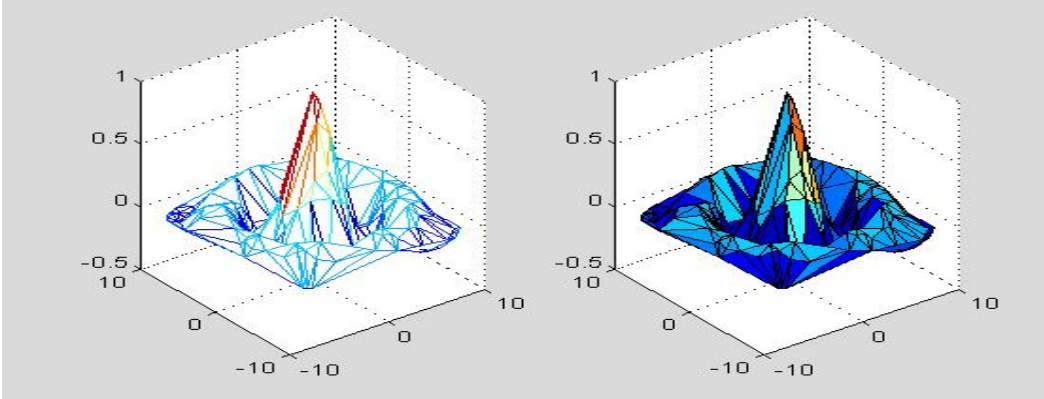

图 7.4.1.11-1 不规则数据的三维表现

## 7.4.1.12 泛函绘图指令 fplot

【\*例 7.4.1.12-1】fplot 与一般绘图指令的绘图效果比较。

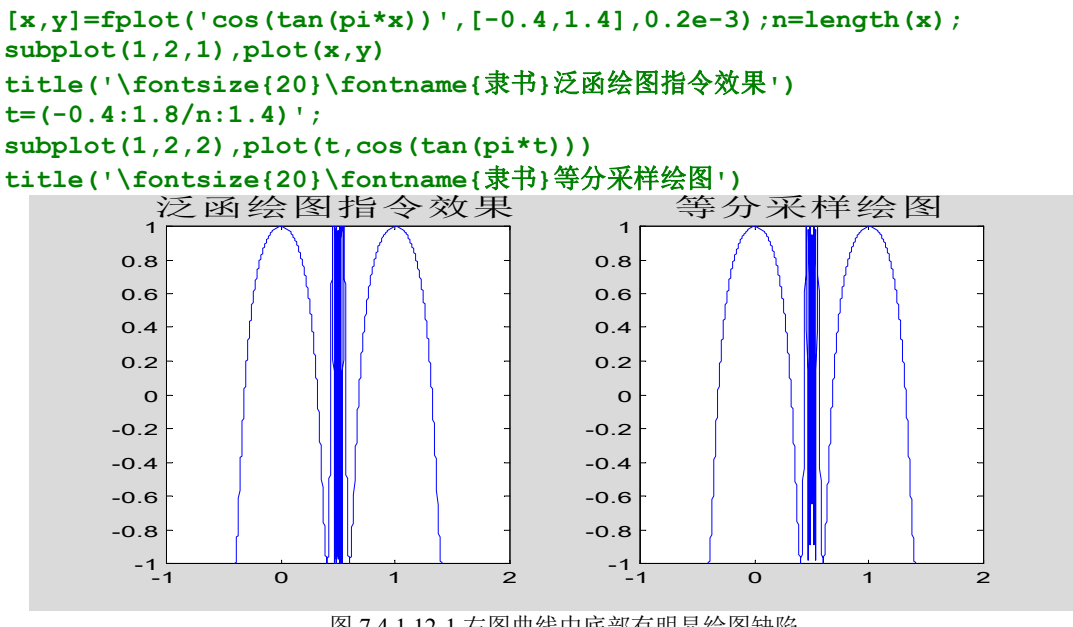

图 7.4.1.12-1 右图曲线中底部有明显绘图缺陷

#### 7.4.2 四维表现

# 7.4.2.1 用色彩表现函数的特征

【\*例 7.4.2.1-1】用色图阵表现函数的不同特征。演示:当三维网线图、曲面图的第四个输 入宗量取一些特殊矩阵时, 色彩就能表现或加强函数的某特征, 如梯度、曲率、方向导数等。 x=3\*pi\*(-1:1/15:1);y=x;[X,Y]=meshgrid(x,y);  $R=sgrt(X.^{2}+Y.^{2})+eps;Z=sin(R)./R;$ 

```
[dzdx,dzdy]=gradient(Z);dzdr=sqrt(dzdx.^2+dzdy.^2);
                                                      %计算对 r 的全导数
dz2=del2(Z);
                                                      8计算曲率
                                                                <4>
subplot(1,2,1),surf(X,Y,Z),title('No. 1
                                             surf(X,Y,Z)')
shading faceted,colorbar('horiz'),brighten(0.2)
subplot(1,2,2),surf(X,Y,Z,R),title('No. 2
                                               surf(X,Y,Z,R)')
shading faceted;colorbar('horiz')
             No. 1
                   surf(X,Y,Z)
                                           No. 2
                                                  surf(X,Y,Z,R)
```

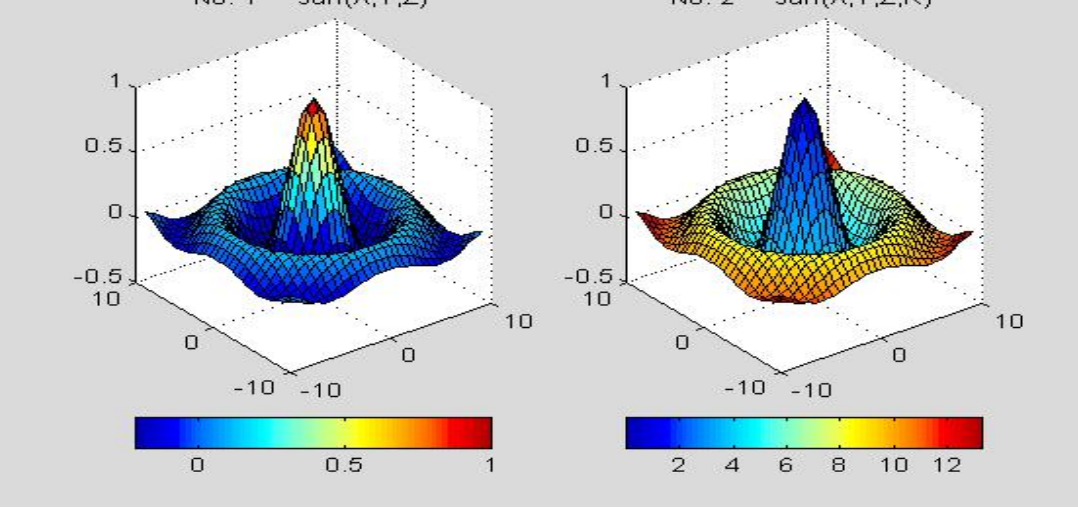

图 7.4.2.1-1 色彩分别表现函数的高度和半径特征

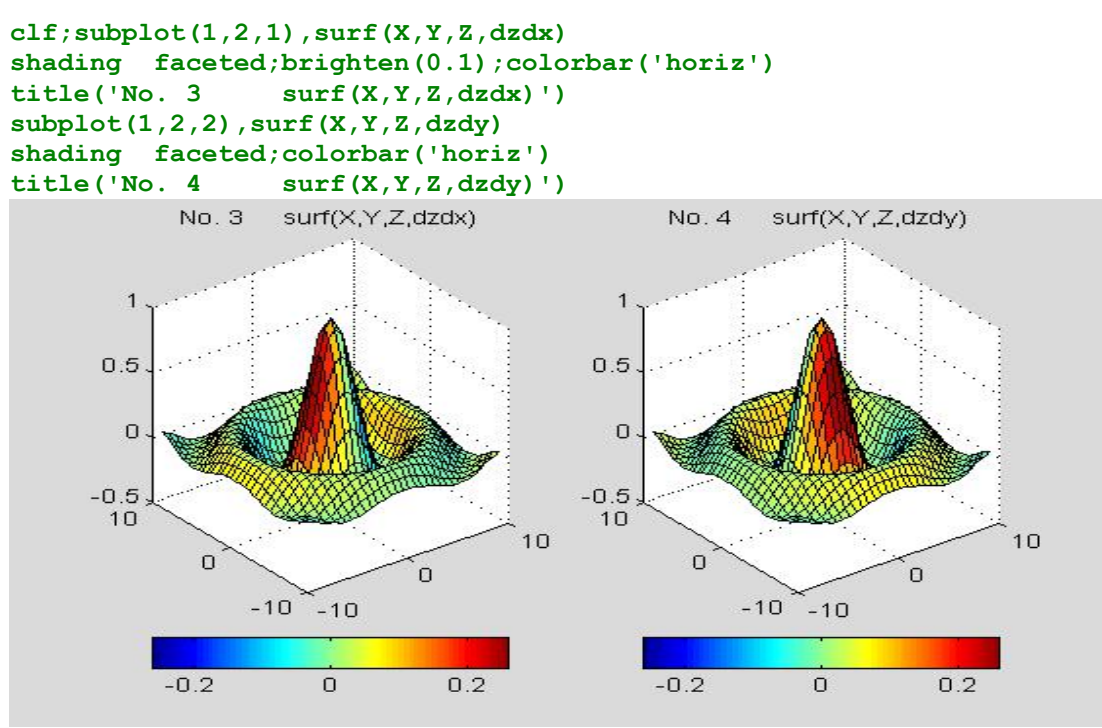

图 7.4.2.1-2 色彩分别表现函数的 x 方向和 y 方向导数特征

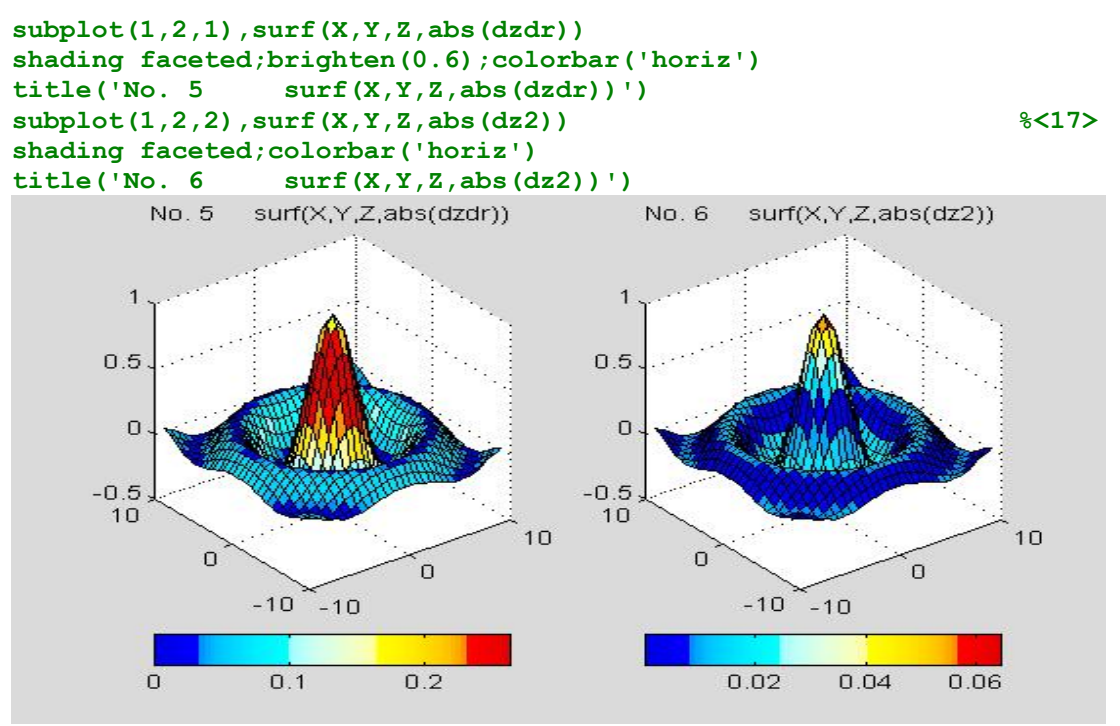

图 7.4.2.1-3 色彩分别表现函数的径向导数和曲率特征

# 7.4.2.2 切片图和切片等位线图

【\*例 7.4.2.2-1】利用 slice 和 contourslice 表现 MATLAB 提供的无限大水体中水下射流速度

数据 flow。flow 是一组定义在三维空间上的函数数据。

在本例中,从图中的色标尺可知,深红色表示"正速度"(向图的左方),深蓝表示"负 速度"(向图的右方)。

%以下指令用切面上的色彩表现射流速度

clf;[X,Y,Z,V]=flow; %取4个(50×25×25)的射流数据矩阵, v是射流速度。

```
8取 x 坐标上下限
x1=min(min(X)));x2=max(max(max(X)));
y1=min(min(Min(Y))); y2=max(max(max(Y)));
                                      8取 y 坐标上下限
z1=min(min(C)));z2=max(max(max(Z)));
                                      8取 z 坐标上下限
sx=linspace(x1+1.2,x2,5); %确定5个垂直 x 轴的切面坐标
```

- %在 y=0 处,取垂直 y 轴的切面 sy=0; %在 z=0 处,取垂直 z 轴的切面
- sz=0;

```
slice(X,Y,Z,V,sx,sy,sz); %画切片图
```

view([-12,30]);shading interp;colormap jet;axis off;colorbar

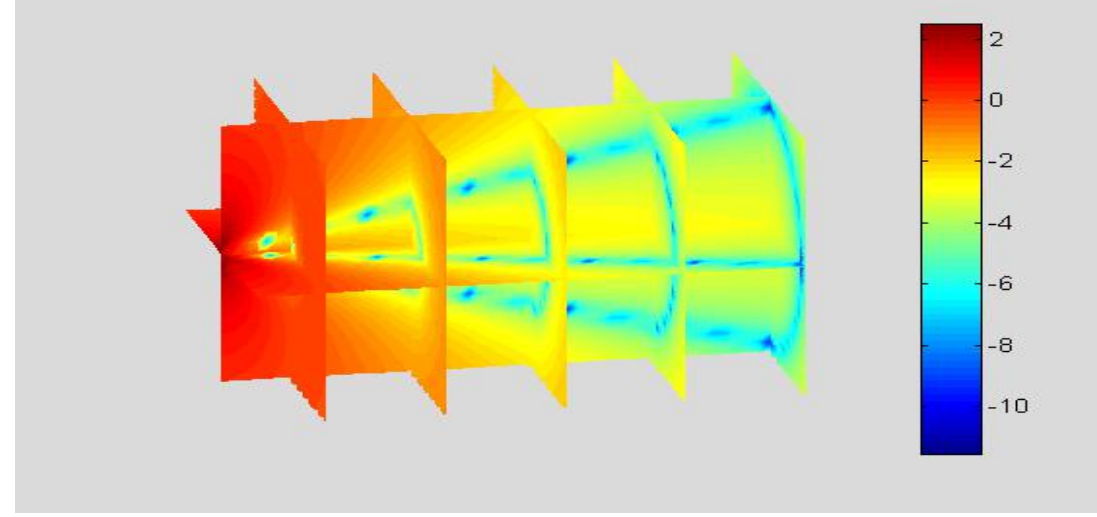

图 7.4.2.2-1 切片图

#### %以下指令用等位线表现射流速度

clf;v1=min(min(W)));v2=max(max(Max(V))); %射流速度上下限 %在射流上下限之间取 15 条等位线 cv=linspace(v1,v2,15); contourslice(X,Y,Z,V,sx,sy,sz,cv);view([-12,30]) colormap jet;colorbar;box on

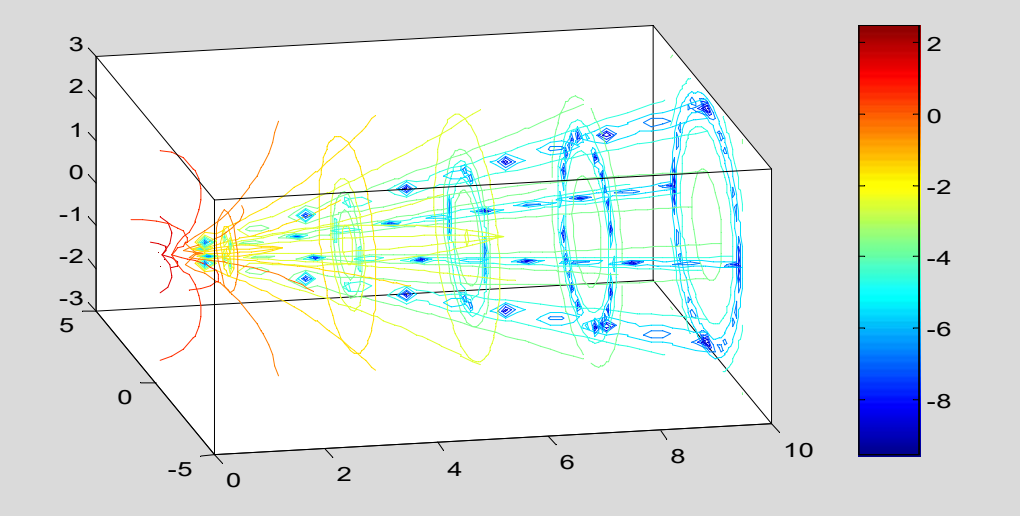

图 7.4.2.2-2 切片等位线图

#### 7.4.3 动态图形

#### 7.4.3.1 彗星状轨迹图

```
【*例 7.4.3.1-1】简单二维示例。(请读者自己在指令窗中运行以下指令。)
shg;n=10;t=n*pi*(0:0.0005:1);x=sin(t);y=cos(t);
plot(x,y,'g');axis square;hold on
comet(x,y,0.01);hold off
```

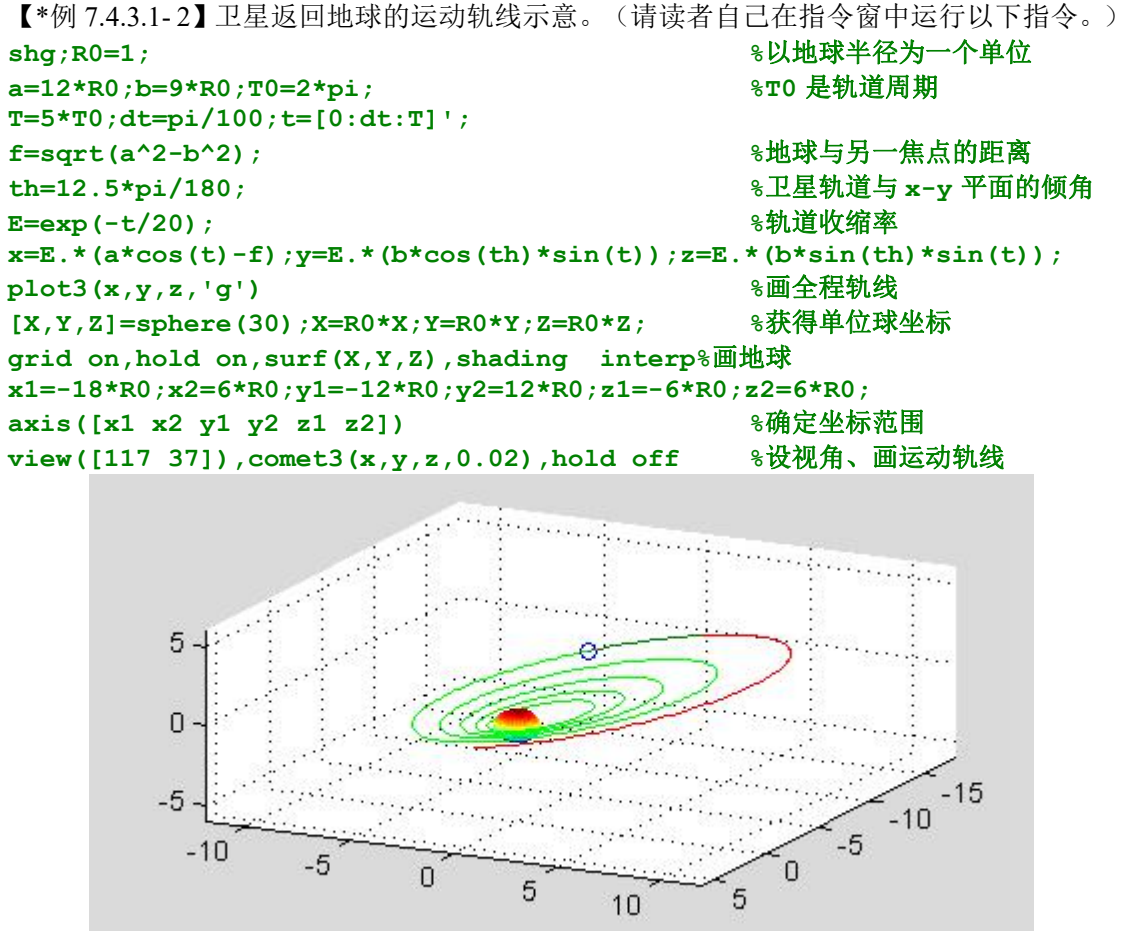

图 7.4.3.1-1 卫星返回地球轨线示意

### 7.4.3.2 色图的变幻

【例 7.4.3.2-1】色彩变幻(因印刷关系,无法表现。请读者自己在指令窗中运行以下指令。 注意:在 256 色情况下,才可被正确执行) peaks spinmap

#### 7.4.3.3 影片动画

```
【*例 7.4.3.3-1】三维图形的影片动画。(因印刷关系,无法表现本例。请读者自己在指令
窗中运行以下指令。)
clf;shg,x=3*pi*(-1:0.05:1);y=x;[X,Y]=meshgrid(x,y);
R=sqrt(X.^2+Y.^2)+eps; Z=sin(R)./R;
h=surf(X,Y,Z);colormap(jet);axis off
n=12;mmm=moviein(n); %预设画面矩阵。新版完全可以取消此指令 。
for i=1:n
    rotate(h,[0 0 1],25); %是图形绕 z 轴旋转 25 度/每次
    mmn(:,i)=getframe; %捕获画面。新版改为 mmm(i)=getframe 。
end
movie(mmm,5,10) %以每秒 10 帧速度,重复播放 5 次。
```

# 7.5 三维图形的精细控制

#### 7.5.1 视点控制和图形的旋动

7.5.1.1 视点控制 view

# 7.5.1.2 图形旋动 rotate

```
【*例 7.5.1.2-1】旋转指令示例。(利用 rotate 制作动画,请看例 7.4.4.3-1)
shg;clf;[X,Y] = meshgrid([-2:.2:2]);Z = 4*X.*exp(-X.^2-Y.^2);
G=gradient(Z);subplot(1,2,1),surf(X,Y,Z,G)
subplot(1,2,2),h=surf(X,Y,Z,G);
rotate(h,[-2,-2,0],30,[2,2,0]),colormap(jet)
```

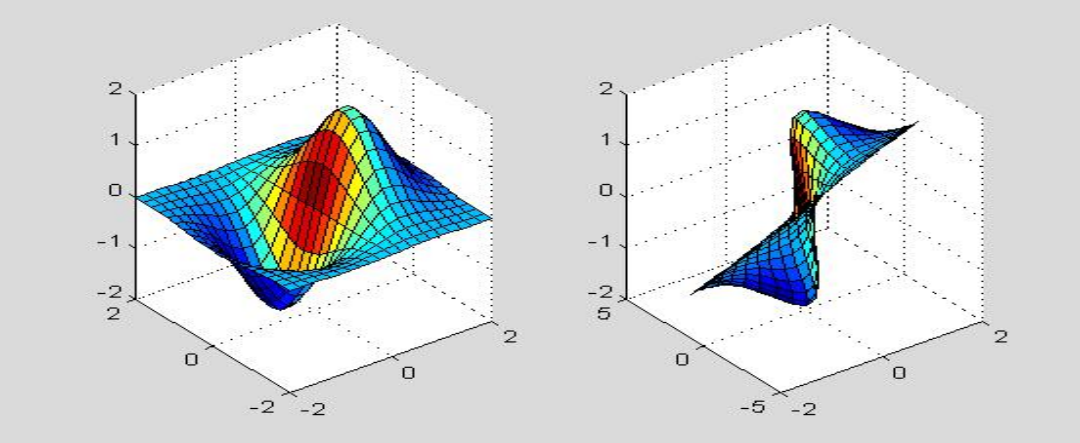

#### 图 7.5.1.2-1 图形对象的旋转

#### 7.5.2 色彩控制

# 7.5.2.1 用色风格 colordef

# 7.5.2.2 色图 colormap

【\*例 7.5.2.2-1】红绿蓝三色色图。演示: 色图和色图矩阵。 CM=[1 0 0;0 1 0;0 0 1];m=size(CM,1);Y=[1:m+1;1:m+1]'; pcolor(Y),colormap(CM)

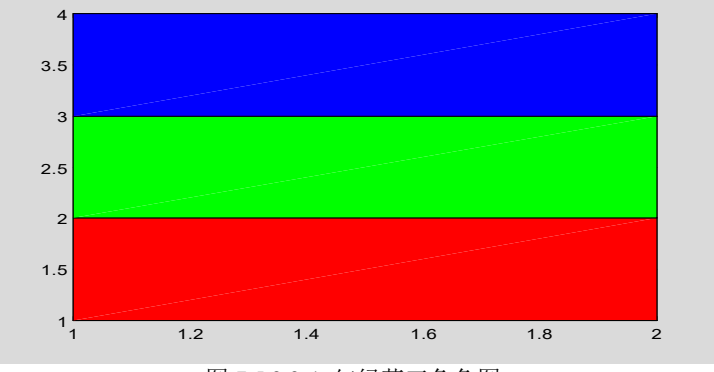

图 7.5.2.2-1 红绿蓝三色色图

【\*例 7.5.2.2-2】随机色图。演示: 色图和色图矩阵。 rand('seed',2);CM=rand(16,3);m=size(CM,1);Y=[1:m+1;1:m+1]'; pcolor(Y),colormap(CM)

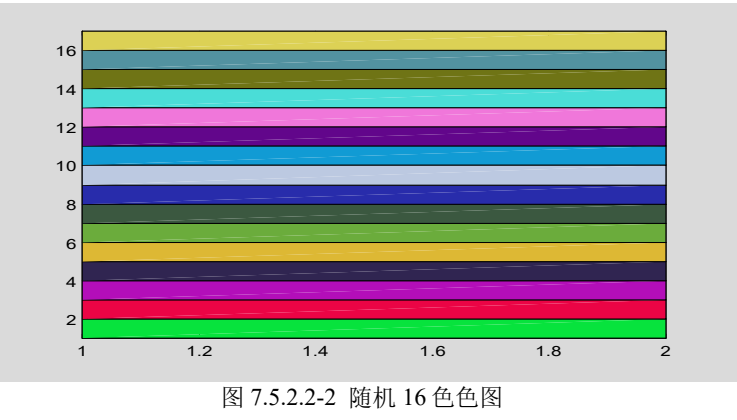

```
【*例 7.5.2.2-3】演示: (A)用 MATLAB 预定义的两个色图矩阵,构成一个更大的色图阵。见指令<2>。(B)把色轴的范围设置得比着色阵 C 的数据范围小,使色图 CM 的两端色彩展宽,中间色彩压缩。见指令<4>。(C)把色轴的上限增加一个 C 阵数据宽度,使着色时只使用色图 CM 上半阵的色彩。这种方法使同一图形窗中的不同对象实际上可以使用MATLAB 的不同预定义色图。见指令<6>。(D)为了使色标尺正确反映色轴的设置,指令 colorbar 必须在 caxis 之后使用。
```

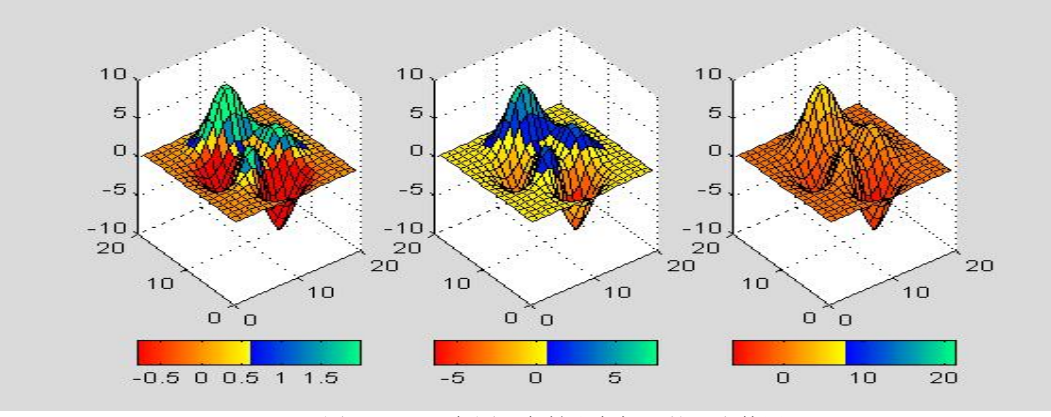

图 7.5.2.2-3 色图、色轴和色标尺的配合使用

# 7.5.2.3 浓淡处理 shading

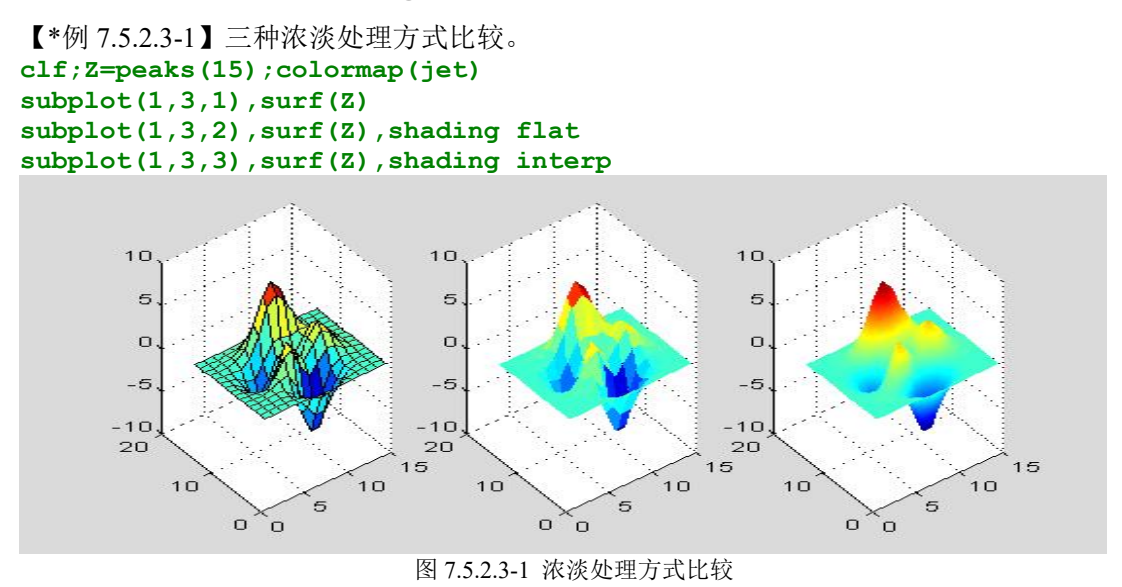

# 7.5.3 照明和材质处理

7.5.3.1 灯光 light

7.5.3.2 照明模式 lighting

7.5.3.3 控制光效果的材质指令 material

# 7.5.3.4 surfl 指令的精细调用格式

【\*例 7.5.3-1】灯光、照明、材质指令所表现的图形。 clf; [X,Y,Z]=sphere(40);

| colormap(jet)                                                       | <b>%&lt;3&gt;</b>   |
|---------------------------------------------------------------------|---------------------|
| <pre>subplot(1,2,1);surf(X,Y,Z);shading interp</pre>                | <b>%&lt;4&gt;</b>   |
| light ('position',[2,-2,2],'style','local')                         | <b>%&lt;5&gt;</b>   |
| lighting phong                                                      | <b>%&lt;6&gt;</b>   |
| material([0.5,0.3,0.5,10,0.5])                                      | <b>%&lt;7&gt;</b>   |
| <pre>subplot(1,2,2);surf(X,Y,Z,-Z);shading flat</pre>               | % <b>&lt;8&gt;</b>  |
| light;lighting flat                                                 | <b>%&lt;9&gt;</b>   |
| light('position',[-1,-1,-2],'color','y')                            | <b>%&lt;10&gt;</b>  |
| <pre>light('position',[-1,0.5,1],'style','local','color','w')</pre> | % <b>&lt;11&gt;</b> |
| material([0.4,0.5,0.3,10,0.3])                                      | <b>%&lt;12&gt;</b>  |

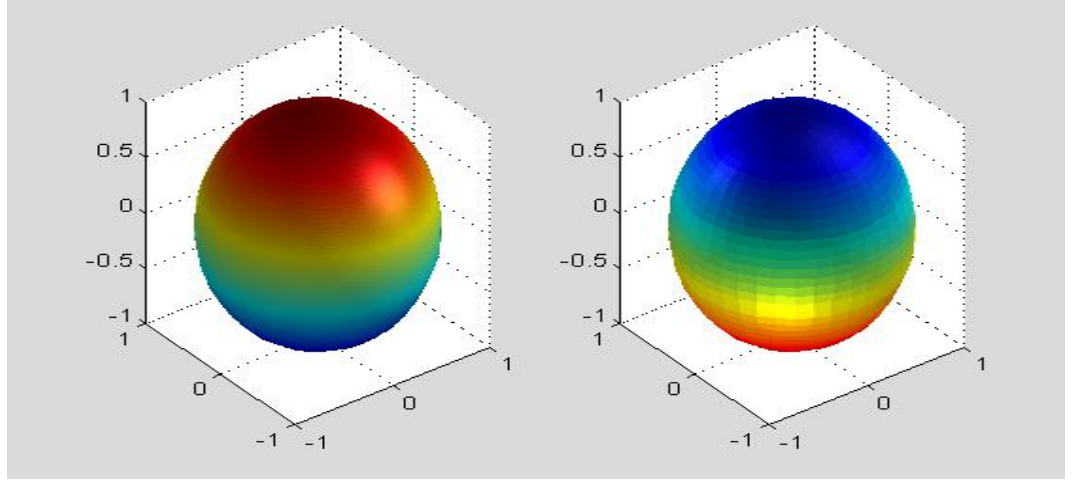

图 7.5.3-1 灯光、照明、材质指令所表现的图形

# 7.6 图象

7.6.1 图象的类别和显示

# 7.6.2 图象的读写

7.6.2.1 MAT 文件形式图象数据的保存和提取

# 7.6.2.2 标准格式图象文件的读写

【\*例 7.6.2.2-1】图象文件的读取和图象的显示 (1) 变址图象的读取和显示 [X, cmap]=imread('trees.tif'); %读取 TIFF 格式文件 clf image(X); colormap(cmap); axis image off %显示图象,并保持宽高比。

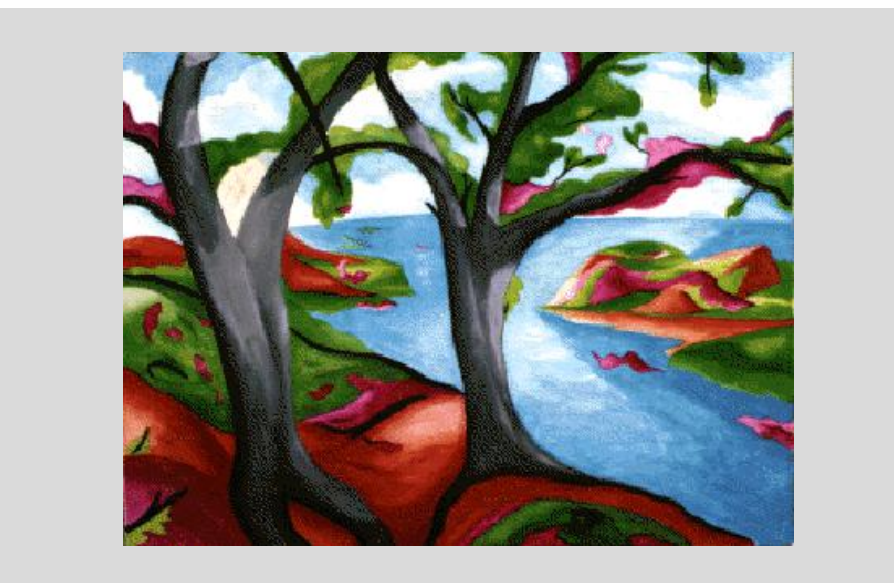

图 7.6.2.2-1-1 变址图象

```
(2) 亮度图象的读取和显示
X=imread('saturn.tif');
imagesc(X);colormap(gray);axis image off
```

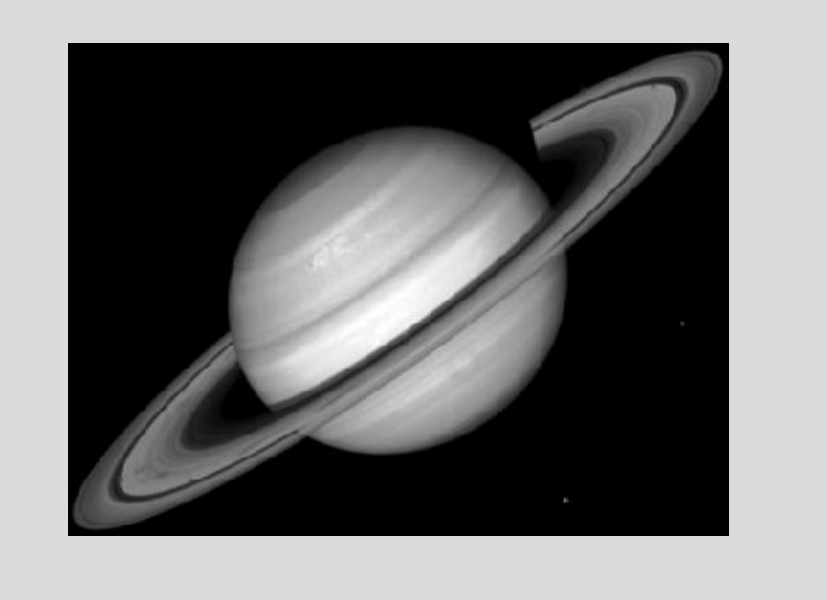

图 7.6.2.2-1-2 亮度图象

```
FormatVersion: ''
Width: 500
Height: 362
BitDepth: 24
ColorType: 'truecolor'
FormatSignature: ''
```

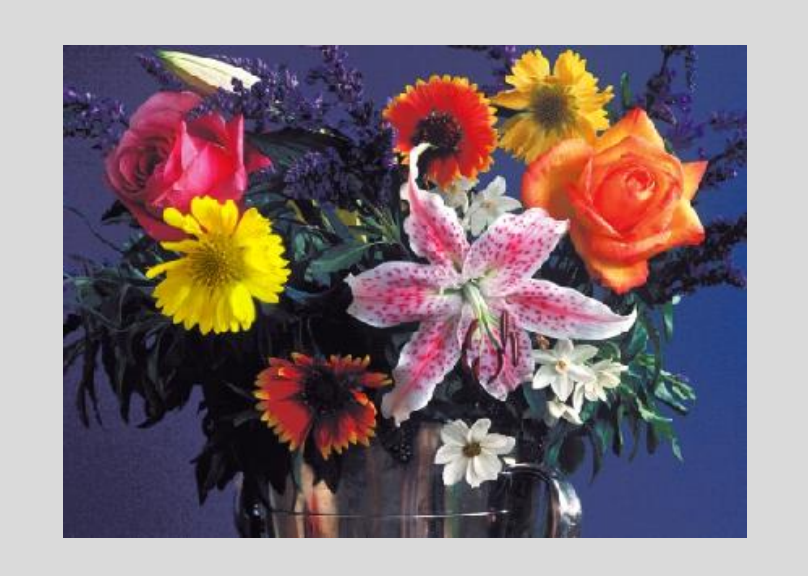

图 7.6.2.2-1-3 真彩图象

# 7.6.3 捕获图形生成图象文件

【\*例 7.6.3-1】本例目的: (1)加深对 getframe 获取图形构架数据的理解。(2)比较原图 和再生图,可以发现差异。(请读者在指令窗中,运行以下指令) figure (2); surf (peaks) %在 2 号图形窗中生成图形 f=getframe (2); %捕获 2 号窗的图形数据 figure (1) %打开 1 号窗 image (f.cdata); colormap (f.colormap) %在 1 号窗中, 重现图形。

【\*例 7.6.3-2】本例目的: (A)任何图形在 getframe 作用下都可成为图象。(B)比较原图 和再生图,可以发现差异。(请读者在指令窗中,运行以下指令) figure(2),surf(peaks),[X,cmap]=getframe(2); imwrite(X,cmap,'fff.tif');figure(1);image(imread('fff.tif'))

# 7.7 图形窗的图形编辑功能

### 7.7.1 图形窗菜单和工具条简介

【\*例 7.7.1-1】运行以下指令产生如图 7.7.1-1 所示的图形窗。 clf;shg,t=(pi\*(0:1000)/1000)';y1=sin(t);y12=sin(t).\*sin(10\*t);

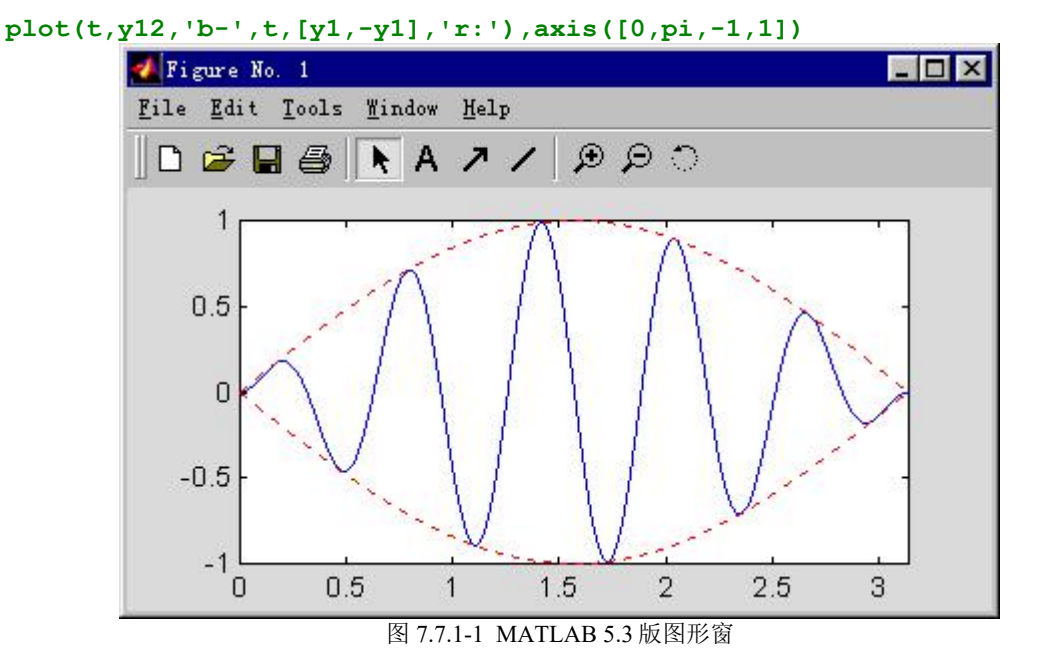

7.7.1.1 工具条简介

7.7.1.2 若干重要的菜单选项

# 7.7.2 二维图形的交互编辑示例

【例 7.7.2-1】把一幅如图 7.7.1-1 所示的简单图形,编辑成图 7.7.2-4 那样。

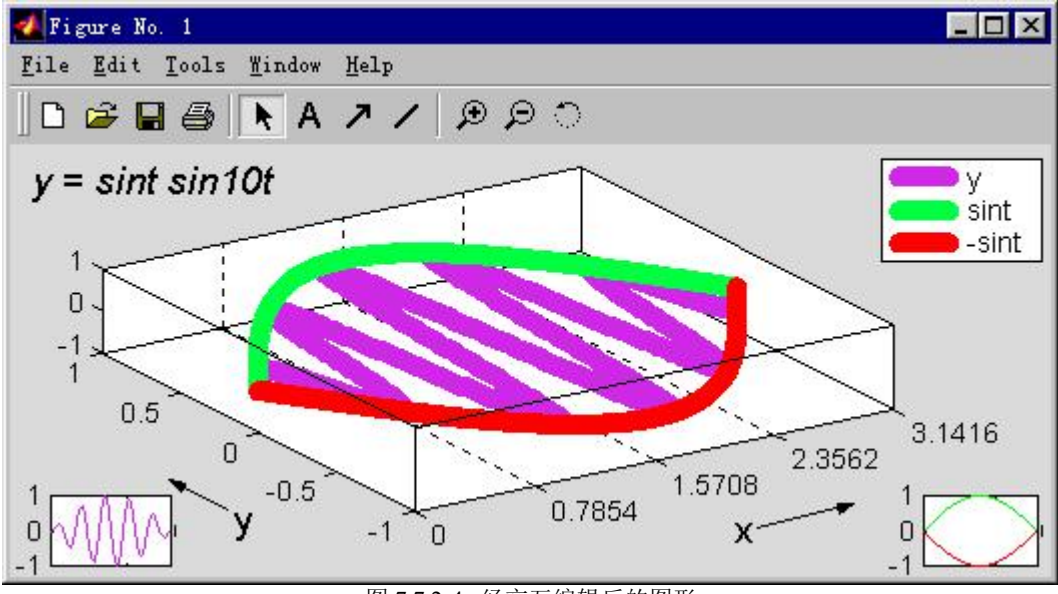

图 7.7.2-4 经交互编辑后的图形

# 7.8 函数绘图的简捷指令

### 7.8.1 一元函数简捷绘图指令

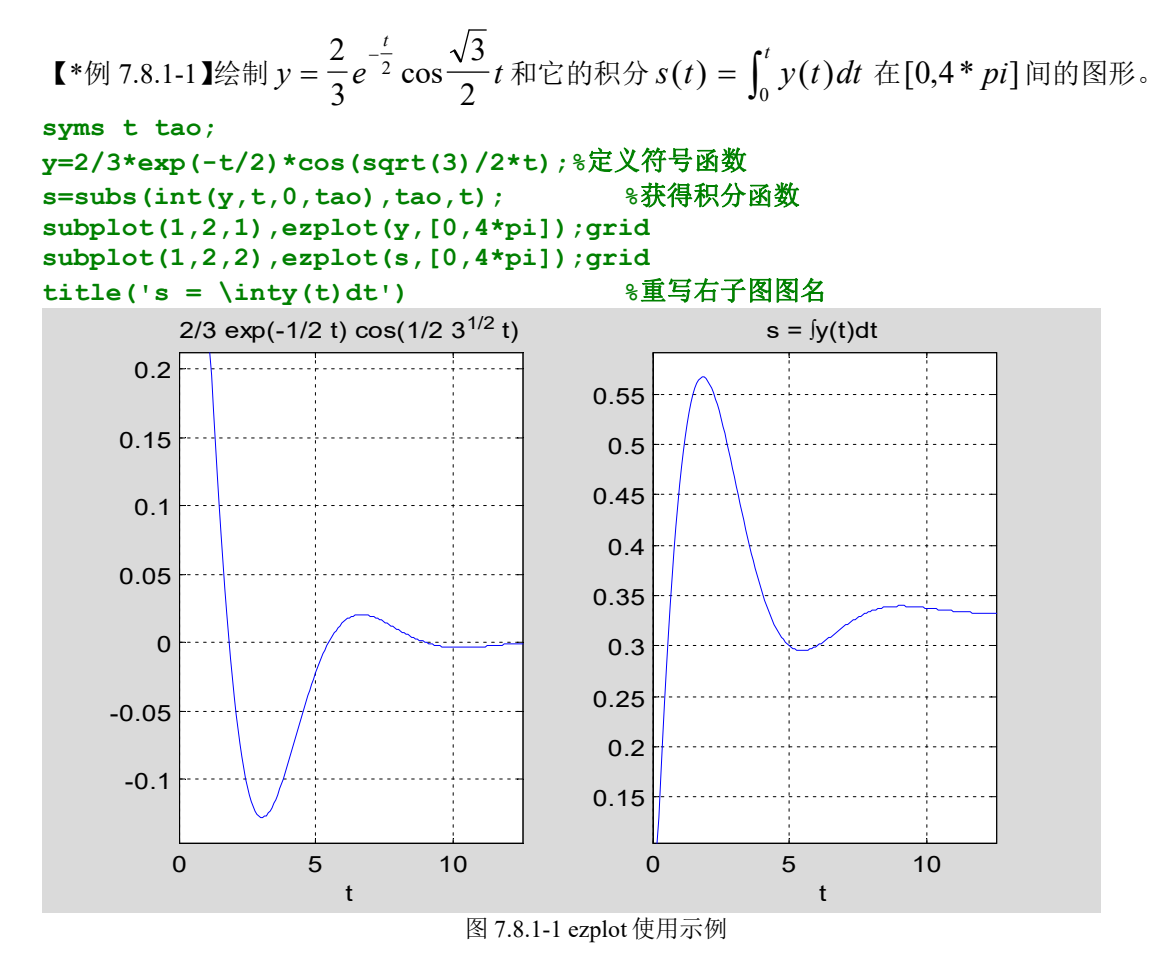

# 7.8.2 二元函数简捷绘图指令

【\*例 7.8.2-1】在园域上画 *z* = *xy* 的图形。 clf,ezsurf('x\*y','circ');shading flat;view([-18,28])

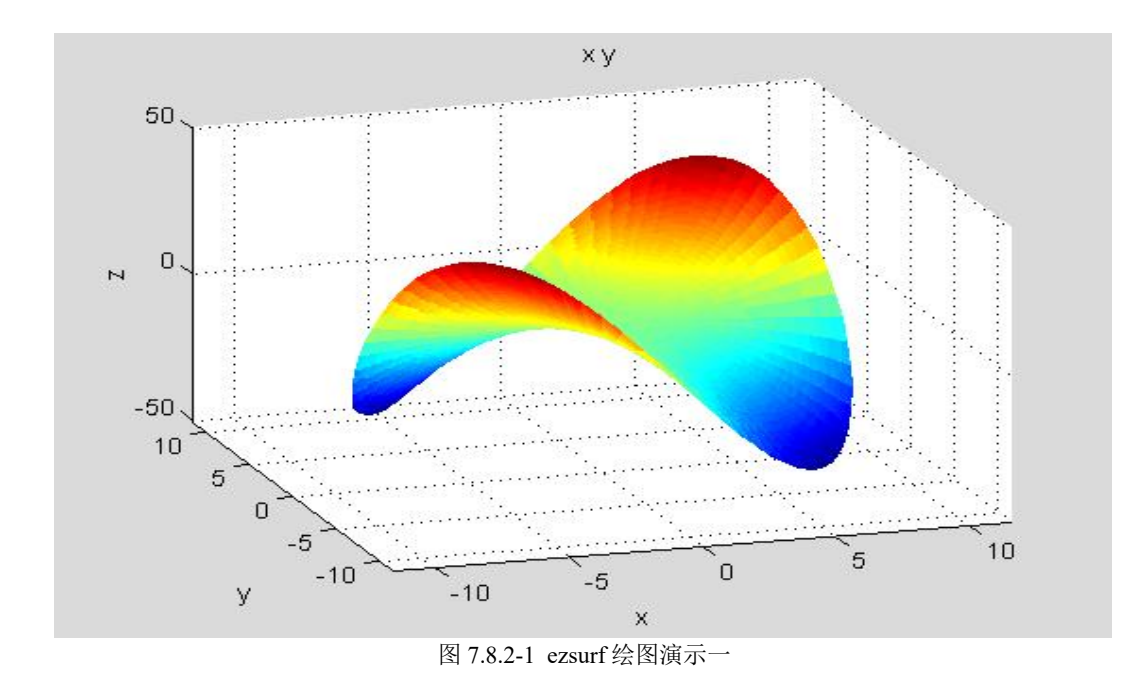

【\*例 7.8.2-2】使用球坐标参量画部分球壳。 x='cos(s)\*cos(t)';y='cos(s)\*sin(t)';z='sin(s)'; ezsurf(x,y,z,[0,pi/2,0,3\*pi/2]) % $0 \le s \le 0.5\pi, 0 \le t \le 1.5\pi$ view(17,40);shading interp;colormap(spring) light('position',[0,0,-10],'style','local') light('position',[-1,-0.5,2],'style','local') material([0.5,0.5,0.5,10,0.3])

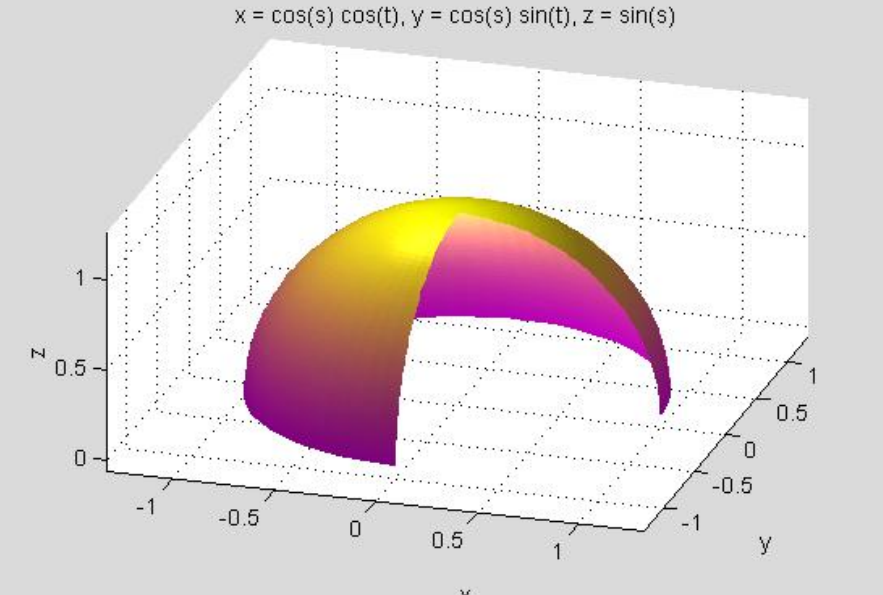

图 7.8.2-2 ezsurf 绘图演示二